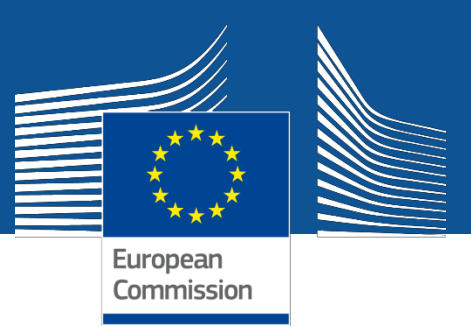

# Navodila za uporabnike **orodja za enotno registracijo (URF)** in **portala za udeležence** na področju izobraževanja, avdiovizualnem področju ter področju kulture, državljanstva in prostovoljstva

2013/12/11 (URF/PP verzija 1.1)

# <u>Vsebina</u>

| UVOD                                                         | 4  |
|--------------------------------------------------------------|----|
| Osnovne funkcije in zahteve                                  | 4  |
| Predpogoj ECAS                                               | 5  |
| Kontakt in podpora                                           | 5  |
| PROCES REGISTRACIJE V URF                                    | 6  |
| Pregled                                                      | 6  |
| Shranjevanje osnutka in nadaljevanje registracije            | 7  |
| Spreminjanje in posodabljanje podatkov o organizaciji        | 7  |
| Upravljanje z dokumenti                                      | 8  |
| Upravljanje s sporočili in napakami                          | 8  |
| Vloge                                                        | 8  |
| Pregled podrobnosti o organizaciji                           | 9  |
| REGISTRACIJA V URF                                           | 10 |
| Registracija: dostop do ECAS in URF                          | 10 |
| Registracija: čarovnik za registracijo                       | 15 |
| Čarovnik za registracijo: DOBRODOŠLI (predhodno preverjanje) | 17 |
| Čarovnik za registracijo: podatki o ORGANIZACIJI             | 22 |
| Čarovnik za registracijo: uradni NASLOV                      | 29 |
| Čarovnik za registracijo: KONTAKT                            | 31 |
| Čarovnik za registracijo: programsko specifični podatki      | 34 |
| Čarovnik za registracijo: ODDAJA (povzetek)                  | 37 |
| Čarovnik za registracijo: POTRDITEV                          | 39 |
| Shranjevanje osnutka in nadaljevanje z registracijo          | 42 |
| Spreminjanje registriranih podatkov                          | 46 |
| Ogled registriranih podatkov                                 | 47 |
| Nalaganje dokazil                                            | 48 |
| SPREMINJANJE IN POSODABLJANJE PODATKOV                       | 53 |
| Spreminjanje podatkov o organizaciji                         | 53 |

| URF vmesnik za posodobitve                               | 53 |
|----------------------------------------------------------|----|
| Posodabljanje osnovnih, splošnih in specifičnih podatkov | 54 |
| Posodabljanje osnovnih podatkov o organizaciji           | 56 |
| Posodabljanje splošnih podatkov o organizaciji           | 58 |
| Dokumenti: Upravljanje z dokumenti                       | 59 |
| UPRAVLJANJE Z DOKUMENTI                                  | 61 |
| Pregled, sortiranje in iskanje                           | 62 |
| Tipi dokumentov                                          | 62 |
| Omejitve                                                 | 63 |
| Nalaganje novih dokumentov                               | 63 |
| Urejanje lastnosti dokumenta                             | 64 |
| Zamenjava dokumenta                                      | 67 |
| Prenos dokumentov                                        | 69 |
| Brisanje dokumentov                                      | 69 |
| UPRAVLJANJE S SPOROČILI                                  | 70 |
| Komunikacija med kontaktnimi osebami organizacij         | 70 |
| Obvestila o napakah: Upravljanje z napakami v URF        | 74 |
| GLOSAR                                                   | 75 |

## UVOD

**Orodje za enotno registracijo** (*Unique Registration Facility*, v nadaljevanju URF) je spletni vmesnik, ki omogoča dostop do registracije. Gre za storitev Evropske komisije, ki tvori unikatne identifikatorje za organizacije in – v določenih primerih – fizične osebe, ki se želijo prijaviti na več evropskih programov, npr. **Erasmus+**, Kreativna Evropa, Evropa za državljane, Evropska prostovoljska enota za humanitarno pomoč, Horizon 2020, OP7, PKI, COSME idr.

Dostop do URF je omogočen skozi enotno vstopno točko, tj. **portal za udeležence** (*Participant Portal*). Do portala za udeležence za izobraževalni program Erasmus+, avdiovizualno področje, kulturo, državljanstvo in prostovoljstvo lahko dostopate na povezavi <u>http://ec.europa.eu/education/participants/portal/desktop/en/home.html</u>.

#### Osnovne funkcije in zahteve

URF omogoča potencialnim prijaviteljem dve vrsti dejanj v zvezi z registracijo organizacije:

- **registracijo organizacije** (registracijo svoje organizacije ali registracijo v imenu druge organizacije) in
- posodobitev podatkov o organizaciji.

**Registracija.** Proces registracije opravite v čarovniku za registracijo v URF (tj. postopek po korakih in uporabniku prijazno orodje za vnos vseh informacij, ki so potrebne za registracijo organizacije). Čarovnik za registracijo v URF poženete na spletni strani portala za udeležence, ko začnete z novo registracijo oziroma ko nadaljujete z osnutkom (delno izpolnjene in shranjene) registracije. Čarovnik uporablja hevristično metodo odkrivanja duplikatov organizacij v procesu registracije.

**Posodobitev podatkov.** Posodobitev podatkov o organizaciji se običajno opravi z URF vmesnika za posodobitve. Do URF vmesnika za posodobitve dostopate s spletne strani portala za udeležence. Vmesnik omogoča posodabljanje osnovnih, skupnih ali specifičnih podatkov ter vključuje orodja za upravljanje z dokazili.

Kot udeleženci se morate registrirati samo enkrat – URF vam nato dodeli unikatno identifikacijsko kodo udeleženca (*Participant Identification Code*, v nadaljevanju PIC), ki jo lahko uporabljate za vso prihodnjo komunikacijo in interakcijo registrirane organizacije z Evropsko komisijo in njenimi agencijami. Uporaba PIC za posamezno organizacijo pomaga

pri izogibanju odvečnim zahtevam za podatke in udeležencem olajša posodabljanje povezanih informacij.

#### Predpogoj ECAS

Pred uporabo URF morate o ECAS (storitev Evropske komisije za potrjevanje pristnosti) in URF vedeti, da:

- ECAS omogoča pooblaščenim uporabnikom, da se vpišejo v širok nabor sistemov z uporabo enega samega uporabniškega imena in gesla;
- preden lahko začnete s postopkom registracije morate imeti račun ECAS.

Za več informacij si oglejte pomoč za ECAS na <u>https://webgate.ec.europa.eu/cas/help.html</u>.

## Kontakt in podpora

V primeru tehničnih težav, povezanih z URF ali s portalom za udeležence, pošljite elektronsko sporočilo na naslov <u>EC-RESEARCH-IT-HELPDESK@ec.europa.eu</u>.

Vsa vprašanja v zvezi z ukrepi Erasmus+, ki jih vodijo nacionalne agencije, je treba nasloviti na vašo lokalno Nacionalno agencijo, kajti ta ima ključno vlogo pri praktični izvedbi programa in vam lahko odgovori v vašem jeziku. Vprašanja pošljite na elektronski naslov tehnicna.pomoc@cmepius.si. Seznam in kontaktne podatke nacionalnih agencij lahko najdete na portalu za udeležence (PODPORA/Kontakt; *SUPPORT / Contact*) ali neposredno na naslovu http://ec.europa.eu/education/participant-portal/support/contact.

Vsa vprašanja v zvezi z ukrepi Erasmus+, ki jih vodi Izvršna agencija za izobraževanje, avdiovizualno področje in kulturo (EACEA), in vprašanja v zvezi s programi Kreativna Evropa, Evropa za državljane in Evropska prostovoljska enota za humanitarno pomoč naslovite na EACEA Helpdesk:

EACEA-PORTAL-ERASMUSPLUS@ec.europa.eu

EACEA-PORTAL-CREATIVE-EUROPE@ec.europa.eu

EACEA-PORTAL-EUROPE-FOR-CITIZ@ec.europa.eu

EACEA-PORTAL-EU-AID-VOLUNTEER@ec.europa.eu

## PROCES REGISTRACIJE V URF

Orodje za enotno registracijo (URF) je namenjeno registraciji organizacij in posodabljanju podatkov, pomembno pa je tudi za uporabo enotne metode registracije in konsistentnih podatkov o organizaciji.

#### Pregled

Pri uporabi URF obstajata dva glavna scenarija – registracija nove organizacije ter spremembe podatkov o organizaciji po že končani registraciji. Zunaj URF so potrebni nekateri dodatni koraki v procesu registracije, kot je npr. predhodna registracija v sistem ECAS.

Spodnji diagram prikazuje nekaj glavnih korakov v postopkovnem diagramu URF.

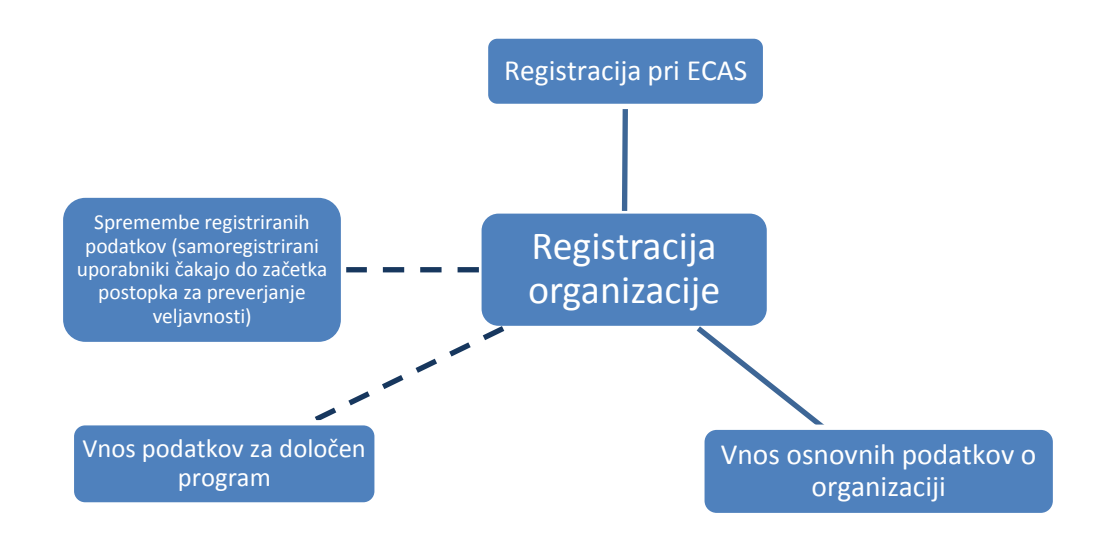

URF lahko uporabite za registracijo:

- vaše lastne organizacije (tj. organizacija, za katero delate oz. s katero imate vzpostavljeno tesen poslovni odnos), ko se samoregistrirate, ali
- druge organizacije, kadar se registrirate »v imenu druge organizacije« (*on behalf of another organisation*) (možnost v čarovniku za registracijo).

Proces je v obeh primerih enak, edina razlika je v kontaktni strani, na kateri morate – če se registrirate v imenu druge organizacije – navesti ustrezno kontaktno osebo organizacije, ki jo registrirate. Kontaktna oseba mora biti formalno povezana z organizacijo.

Začetni proces registracije vključuje uporabo čarovnika za registracijo – skupine vnosnih polj za podatke in izbirnih seznamov so tematsko organizirane na več straneh, na katerih morate

vnašati podatke o organizaciji kot tudi dodatne povezane podatke. Zadnji korak vam omogoča, da navedete informacije za določeni program, ki podrobneje opredeljujejo vašo organizacijo kot prihodnjega udeleženca.

Čarovnik za registracijo vsebuje predhodni korak (Dobrodošli / *Welcome*), v katerem sistem preveri, ali organizacija, ki se namerava registrirati, že obstaja v podatkovni bazi. Če se podatki o organizaciji ujemajo z obstoječim pravnim subjektom, vam URF ponudi seznam »podobnih« organizacij, ki ga lahko po želji uporabite.

## Shranjevanje osnutka in nadaljevanje registracije

Ko opravite začetni korak procesa registracije, lahko shranite osnutek podatkov za registracijo, ki ste jih izpolnili do te točke, ter nadaljujete z registracijo kasneje.

Osnutek lahko shranite z gumbom Save Draft, ki je na voljo na vsaki strani od drugega koraka naprej.

Ko shranite osnutek registracije, prejmete samodejno generirano obvestilo po elektronski pošti na elektronski naslov, ki ste ga navedli med registracijo pri ECAS.

Osnutek izbrišete z uporabo gumba

Delete Draft

URF bo hranil vaš osnutek do 12 mesecev od dneva, ko ste nazadnje shranili osnutek. Če z registracijo ne nadaljujete v roku enega leta, bodo vaši podatki v osnutku samodejno izbrisani.

## Spreminjanje in posodabljanje podatkov o organizaciji

Podatke o organizaciji lahko spreminjate v zavihku Moje organizacije (*My Organisations*) (tako da kliknete gumb OD poleg organizacije, za katero želite spremeniti podatke) v glavnem meniju.

Ko spreminjate podatke o organizaciji, vam URF predstavi podatke v enaki strukturi kot med procesom registracije oziroma potrjevanja:

- posodabljanje osnovnih podatkov o organizaciji,
- posodabljanje skupnih podatkov o organizaciji,
- posodabljanje specifičnih podatkov o organizaciji informacije o pravnem statusu organizacije, spremembe podatkov v zvezi z določenim programom itn.

Preberite tudi poglavje SPREMEMBE PODATKOV IN POSODOBITVE v nadaljevanju tega dokumenta.

## Upravljanje z dokumenti

Kot samoregistrirani uporabnik lahko naložite dokazila za organizacijo oz. spreminjate njene metapodatke.

Hkrati lahko tudi prebirate in prenesete naložene dokumente za organizacijo. Ne glede na to dokumenta naloženega v sistem ne morete več brisat, tudi če ste ga naložili vi.

## Upravljanje s sporočili in napakami

#### Sporočila: komunikacija s samoregistiranimi

Orodje za upravljanje s sporočili v vmesniku za posodobitve omogoča uporabnikom, ki so povezani z organizacijo, da ustvarjajo in pošiljajo sporočila po meri v zvezi z organizacijo kot interno ali zunanjo komunikacijo z drugimi osebami, ki sodelujejo s to organizacijo.

#### Sporočila o napakah

URF bo prikazal sporočilo o napaki, kadar koli so vneseni podatki nepravilni, nepopolni ali kadar manjkajo.

Sporočila o napakah se prikažejo na levi strani ustreznega podokna v čarovniku za registracijo, medtem ko se vnosno polje, pri katerem se pojavijo težave, obarva.

#### Vloge

Ko oddate podatke o organizaciji kot nov udeleženec, vam je dodeljena vloga samoregistriranga kot aktivno vpisanega uporabnika v ECAS. Vloga samoregistriranega je dodeljena tudi kontaktni osebi, če se kontakt, ki je določen v čarovniku za registracijo, razlikuje od trenutno aktivno vpisanega uporabnika.

Ko registrirate vašo organizacijo, je vloga samoregistriranga za kontaktno osebo dodeljena tudi v IAM (Upravljanje z identiteto in dostopom; *Indentity and Access Management*). IAM je sinhroniziran z ECAS, torej bo ob naslednji sinhronizaciji med IAM in ECAS, ECAS samodejno poslal vabilo na elektronski naslov kontaktne osebe, če ta še nima registriranega računa.

## Pregled podrobnosti o organizaciji

Za pregled podrobnosti o organizaciji, s katero ste povezani, se vpišete v portal za udeležence in odprete zavihek Organizacije (*Organisations*). V tem zavihku lahko vidite seznam vaših organizacij – za ogled podrobnosti kliknite gumb vo poleg želene organizacije.

Za ogled podrobnosti o kateri koli organizaciji, registrirani v URF, uporabite iskalnik, s katerim lahko iščete organizacije po njihovi unikatni PIC kodi oziroma drugih iskalnih kriterijih.

## **REGISTRACIJA V URF**

## Registracija: dostop do ECAS in URF

Registracija v URF pomeni registracijo organizacije na portalu za udeležence.

Registrirate lahko:

- vašo organizacijo kot udeleženec tj. organizacijo, katere del ste ali s katero ste povezani v poslovnem smislu, ali
- drugo organizacij (v imenu druge organizacije), ki ni vaša, npr. če ste koordinator projekta, ki vključuje konzorcij več organizacij.

Organizacijo lahko registrirajo vsi uporabniki ECAS. Za samoregistracijo v URF se morate najprej vpisati v ECAS na spletni strani portala za udeležence.

Sledite spodaj opisanemu postopku, da boste opravili predhodne korake – vpis v ECAS in dostop do čarovnika za registracijo v URF.

- 1. V svojem brskalniku odprite spletno stran portala za udeležence na naslovu http://ec.europa.eu/education/participants/portal/.
- Vpišite se v ECAS kliknite gumb Vpis (*Login*), kot je prikazano na spodnjem primeru na Sliki 1: Portal za udeležence – Vstopna stran.

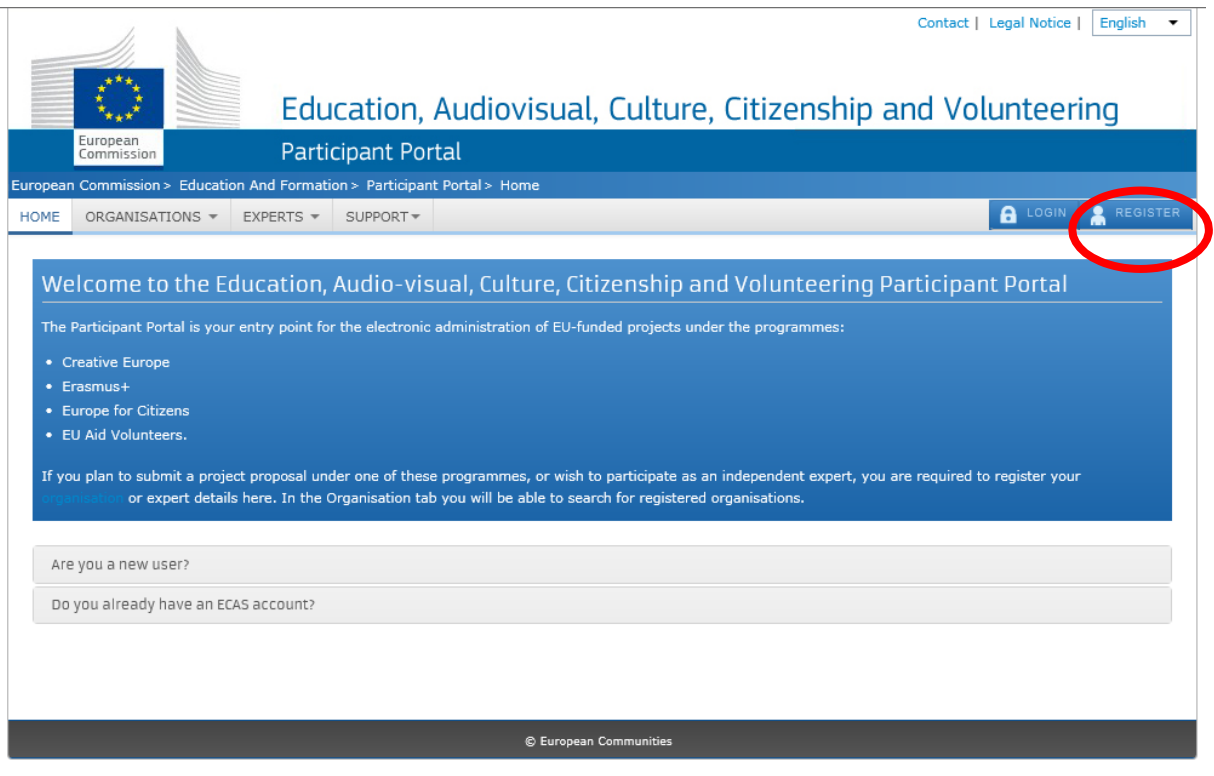

Slika 1: Portal za udeležence – vstopna stran

Če še niste registrirani v ECAS, prosimo, da opravite novo registracijo s klikom na Registracija (*Register*), kot je prikazano na **Sliki 2: Portal za udeležence – Registracija v ECAS**.

Za več informacij o procesu registracije se obrnite na pomoč ECAS na naslovu https://webgate.ec.europa.eu/cas/help.html.

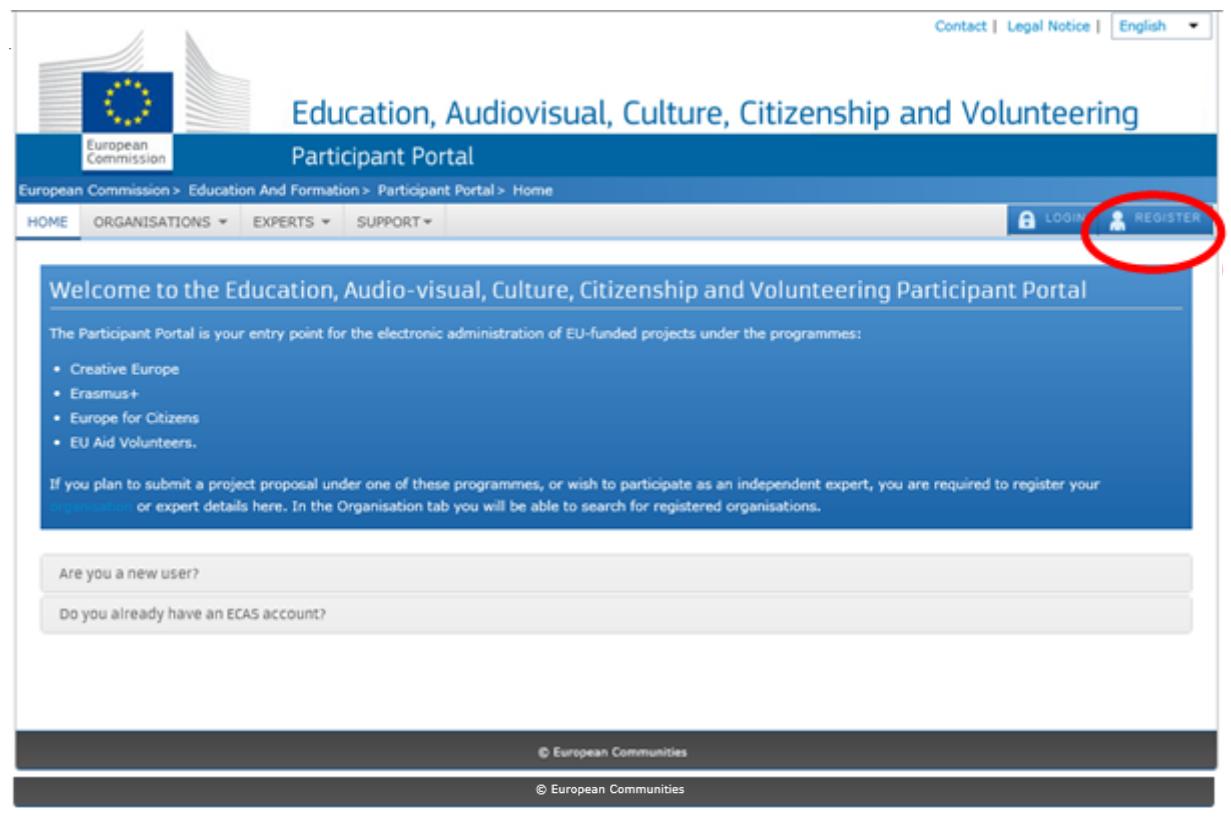

Slika 2: Portal za udeležence – registracija v ECAS

Po vpisu se odpre spletna stran portala za udeležence – **Slika 3: Portal za udeležence – pozdravna stran**.

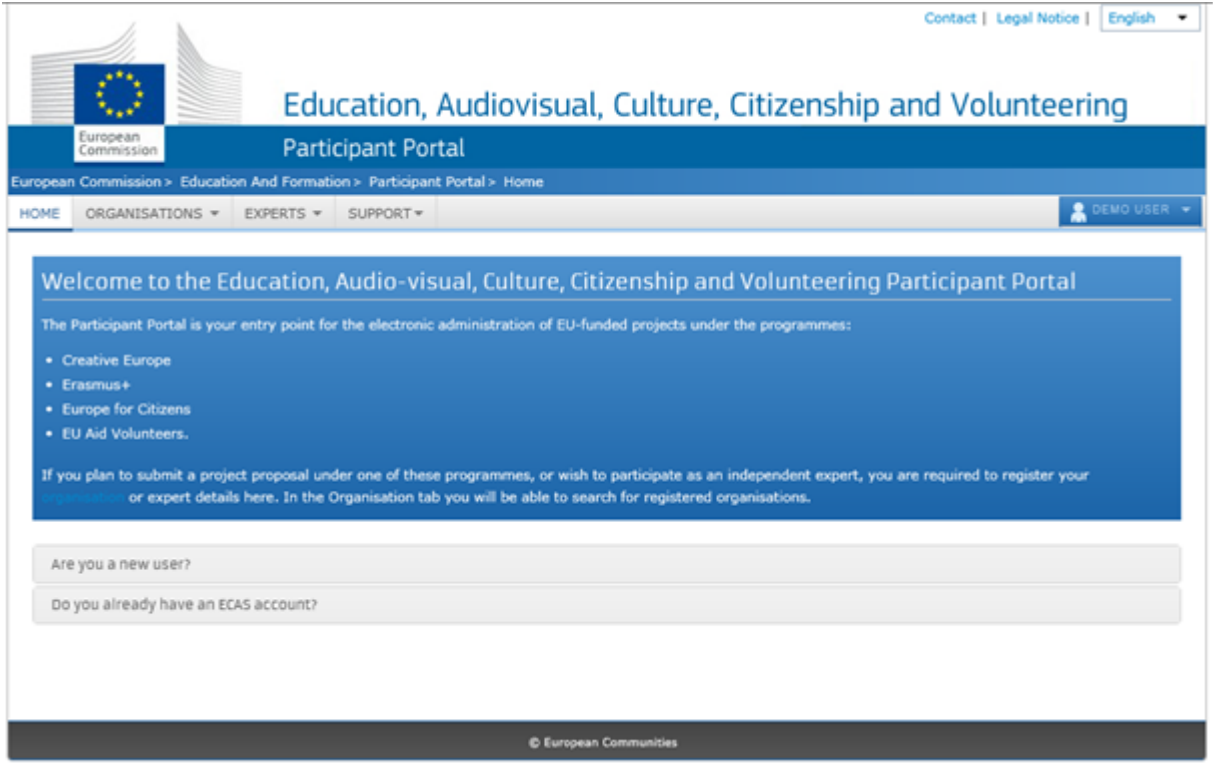

Slika 3: Portal za udeležence – pozdravna stran

3. Kliknite zavihek Organizacije (*Organisations*) in nato Registriraj (*Register*), da odprete stran za registracijo (Slika 4: Portal za udeležence – registracija organizacije).

|         | 11                                        | 6                              |                                     |                             | Contact   Legal Notice   English 🝷                                                                       |
|---------|-------------------------------------------|--------------------------------|-------------------------------------|-----------------------------|----------------------------------------------------------------------------------------------------|
|         |                                           |                                |                                     |                             |                                                                                                    |
|         | $\odot$                                   |                                | Fdu                                 | cation                      | Audiovisual, Culture, Citizenship and Volunteering                                                       |
|         | European                                  |                                | Darti                               | cinant Do                   |                                                                                                    |
| Europea | Commission                                | > Educati                      | on And Formati                      | DATE Participal             | l LCLI                                                                                                   |
| номе    | ORGANISAT                                 |                                | EXPERTS -                           | SUPPORT                     |                                                                                                    |
|         |                                           |                                | Enterno                             | 0011010                     |                                                                                                    |
| Re      | qister an Oı                              | rganisa                        | tion                                |                             |                                                                                                    |
|         | 5                                         | 5                              |                                     |                             |                                                                                                    |
|         |                                           |                                |                                     |                             |                                                                                                    |
|         | i o participate                           | in proposa                     | ais and projects,                   | you must reg                | ister your organisation first.                                                                           |
|         | After registrati                          | ion, a uniq                    | ue identifier is a                  | assigned to yo              | ur organisation                                                                                          |
|         | This is the 9-d                           | igit PIC (I                    | Participant Ide                     | entification C              | ode) number that will be used as a reference by the Commission in any future interactions. A single      |
|         | registration i                            | s required                     | for each organ                      | sation in the s             | ystem.                                                                                                   |
|         |                                           |                                |                                     |                             |                                                                                                    |
|         |                                           |                                |                                     |                             |                                                                                                    |
| Or      | ganisation                                | Registra                       | ation                               |                             |                                                                                                    |
| Bla     | aca kaon tha                              | logol dot                      | a of the organ                      | ication and n               | waaramaa walatad information at hand. You can check the information you will need for the registration   |
| in t    | ne documentat                             | tion of the                    | call for proposa                    | ils. Please note            | a that you have to register your organisation before submitting a project application.                   |
| You     | <b>1 can pause tl</b><br>aplete it or for | <b>he registi</b><br>up to one | ration process<br>year after its la | <b>at any time</b> st edit. | and continue it later. The system automatically saves your draft registration and will keep it until you |
|         |                                           | REG                            | ISTER ORGA                          | NISATION                    | RESUME REGISTRATION                                                                                      |

#### Slika 4: Portal za udeležence – registracija organizacije

4. Kliknite povezavo Registracija organizacije (*Register organisation*), da nadaljujete z dejanskim procesom registracije organizacije.

|             | 1.                                    | X                          |                                                                                                    |                                |               |                                                                                                    |                                   |                                    | 0                           | ontact   Lega               | Notice       | English 🔹  |
|-------------|---------------------------------------|----------------------------|----------------------------------------------------------------------------------------------------|--------------------------------|---------------|----------------------------------------------------------------------------------------------------|-----------------------------------|------------------------------------|-----------------------------|-----------------------------|--------------|------------|
| -           |                                       |                            |                                                                                                    |                                |               |                                                                                                    |                                   |                                    |                             |                             |              |            |
|             | $\odot$                               |                            | Ed                                                                                                    | ucatio                         | Aud           | iovisual. Cu                                                                                                    | lture. C                          | itizensh                           | in and                      | Volun                       | teerir       | na         |
|             | European                              |                            | Dar                                                                                                    | ticinant (                     | ortal         | ornsaat, ea                                                                                                    | ittare, e                         | reizeri biri                       |                             | Totan                       | ceern        | ig         |
| Europea     | n Commission                          | > Educatio                 | n And Form                                                                                                    | ition > Partic                 | vant Portal : | Register An Organisa                                                                                                    | tion                              |                                    |                             |                             |              |            |
| HOME        | ORGANISAT                             | IONS -                     | EXPERTS -                                                                                                    | SUPPORT                        | -             |                                                                                                    |                                   |                                    |                             |                             | <b>Å</b> •   |            |
|             |                                       |                            |                                                                                                    |                                |               |                                                                                                    |                                   |                                    |                             |                             |              |            |
| Re          | gister an Or                          | rganisat                   | ion                                                                                                    |                                |               |                                                                                                    |                                   |                                    |                             |                             |              |            |
|             |                                       |                            |                                                                                                    |                                |               |                                                                                                    |                                   |                                    |                             |                             |              |            |
|             | To participate i                      | in proposal                | s and projec                                                                                                    | ts, you must                   | egister you   | organisation first.                                                                                                    |                                   |                                    |                             |                             |              |            |
|             | After registratio                     | on, a uniqu                | e identifier i                                                                                                    | s assigned to                  | our organi    | uation                                                                                                    |                                   |                                    |                             |                             |              |            |
|             | This is the O.di                      | ait DTC (D                 | articipant 1                                                                                                    | dentificatio                   | Code) nu      | when that will be used                                                                                                    | ar a reference                    | by the Commiss                     | tion in any fu              | tura interacti              | one A eine   | ale        |
|             | registration is                       | s required                 | for each orga                                                                                                    | inisation in th                | system.       |                                                                                                    | as a reference i                  | by the commu                       | and in any re               | nare interaction            | onal A ann   | yee.       |
|             |                                       |                            |                                                                                                    |                                |               |                                                                                                    |                                   |                                    |                             |                             |              |            |
|             |                                       |                            |                                                                                                    |                                |               |                                                                                                    |                                   |                                    |                             |                             |              |            |
| 0.          | appiention (                          | Degistra                   | tion                                                                                                    |                                |               |                                                                                                    |                                   |                                    |                             |                             |              |            |
| -           | yanisacioni                           | Registia                   | cion                                                                                                    |                                |               |                                                                                                    |                                   |                                    |                             |                             |              |            |
| Ple<br>in t | ase keep the l<br>he documentati      | legal data<br>ion of the ( | of the organization of the organization of the | anisation an<br>sals. Please r | te that you   | ne related information in the second second se | on at hand. Yo<br>organisation be | u can check the<br>fore submitting | information<br>a project ap | you will need<br>plication. | for the reg  | gistration |
| You         | a can pause the<br>oplete it or for u | he registro<br>up to one y | ation proce<br>rear after its                                                                                                    | ss at any tin<br>last edit.    | e and cont    | inue it later. The syst                                                                                                    | em automatical                    | lly saves your d                   | raft registrat              | ion and will k              | eep it until | you        |
|             | (                                     | REGI                       | STER OR                                                                                                    | ANISATIO                       |               |                                                                                                    |                                   | RESUM                              | E REGISTI                   | RATION                      |              |            |
|             |                                       |                            |                                                                                                    |                                |               |                                                                                                    |                                   |                                    |                             |                             |              |            |

Opomba: Če ste določene korake registracije že opravili pred tem in nato shranili osnutek registracije, kliknite gumb Resume Registration

## Registracija: čarovnik za registracijo

Čarovnik za registracijo v URF omogoča postopek za začetno registracijo, vključno s predhodnim preverjanjem duplikatov organizacije v sistemu, ki je razdeljen na korake.

Pomnite, da so na vseh straneh čarovnika za registracijo na voljo naslednji gumbi:

- kliknite Next > < Back za prehod na naslednjo/prejšnjo stran registracije; to lahko storite šele potem, ko izpolnite vsa obvezna polja na trenutno odprti strani;</li>
- kliknite Save Draft, da shranite trenutne podatke v začasno podatkovno bazo URF.
   Ta možnost je na voljo od strani Čarovnik za registracijo: Organizacija podatki (*Registration Wizard: ORGANISATION Data*) naprej;

- kliknite Delete Draft za izbris vašega osnutka registracije, če ste ga pred tem shranili;
- kliknite Close za izhod iz čarovnika za registracijo;
- večina vnosnih polj in izbirnih seznamov zagotavlja dodatno pomoč prek gumba
   za prikaz uporabnih informacij o zahtevanem vnosu miško premaknite nad ustrezen gumb.

## Čarovnik za registracijo: DOBRODOŠLI (predhodno preverjanje)

Na strani Dobrodošli v čarovniku za registracijo pred začetkom dejanskega procesa registracije URF preveri obstoj duplikatov registracije, če se je organizacija v preteklosti že registrirala v sistem.

Na vstopni strani (glejte Sliko 5: Registracija – Dobrodošli) opravite naslednje korake.

1. Vnesite uradno ime organizacije v latinici (to pomeni brez sičnikov in šumnikov).

|                                                            |                                                |                                                                |            |           | English(en)     | - |      |
|------------------------------------------------------------|------------------------------------------------|----------------------------------------------------------------|------------|-----------|-----------------|---|------|
| WELCOME                                                    | ORGANISATION                                   | ADDRESS                                                        | CONTACT    | PROGRAMME | SUBMIT          |   | DONE |
| Registration o                                             | verview                                        | Welcome                                                        |            |           | •               |   |      |
| The Registration Wizard through the process of r           | will guide you<br>egistration. At the          | What is the Legal Name of your<br>organisation?                |            | Den       | no Organisation |   |      |
| end, it will assign and dis<br>Identification Code (PIC) ( | splay the Participant<br>of your organisation. | What is the Country of registration?                           |            | Bel       | gium 💌          | ] |      |
| Please keep the basic leg<br>(Registration extract, VA     | gal information<br>T data) of the              | Does your organisation have a Value<br>Added Tax (VAT) number? | Yes C No   | BE1       | 23456789        |   |      |
| organisation at hand so y forms quickly and correct        | you can fill in the<br>tly. The registration   | Does it have a Business Registration                           | í Yes ∩ No | 1234      | 456789          |   |      |
| process normally takes a<br>complete.                      | about 5-10 minutes to                          | Does it have a website?                                        | Yes C No   | www       | v.demo.com      |   |      |
| The current Welcome pa<br>for some preliminary info        | ge will prompt you<br>rmation about your       |                                                                |            |           |                 |   |      |
| organisation required to                                   | check if this                                  |                                                                |            |           |                 |   |      |
| well as to identify any ex                                 | cisting PIC numbers                            |                                                                |            |           |                 |   |      |
| match your request.                                        |                                                |                                                                |            |           |                 |   |      |
| Please enter the data of you are registering. If you       | the organisation that<br>u register on behalf  |                                                                |            |           |                 |   |      |
| of another entity, please<br>accordingly.                  | fill in the data                               |                                                                |            |           |                 |   |      |
| Note: To access a previo<br>yours, close this window       | ous registration of<br>v and select the        |                                                                |            |           |                 |   |      |
| relevant PIC number from                                   | n "My Organisations"<br>e Participant Portal   |                                                                |            |           |                 |   |      |
|                                                            |                                                |                                                                |            |           |                 |   |      |
|                                                            |                                                | Close Next >                                                   |            |           |                 |   |      |

Slika 5: Registracija – Dobrodošli

- 2. Izberite državo (Country) registracije.
- 3. Navedite davčno številko (VAT number) organizacije, če obstaja:
  - če ima organizacija davčno številko , kliknite [Da] (Yes) in vnesite številko v vnosno polje, ki se pojavi poleg gumba,
  - sicer kliknite [Ne] (*No*) in nadaljujte z naslednjim korakom.
- 4. Navedite matično številko organizacije (Business Registration Number) (če obstaja):
  - če ima organizacija matično številko [Da] (Yes) in vnesite številko v vnosno polje, ki se pojavi poleg izbire; če obstaja nacionalna identifikacijska številka

organizacije, ki se razlikuje od številke PIC in davčne številke, jo lahko navedete tukaj,

- sicer kliknite [Ne] (*No*) in nadaljujte z naslednjim korakom.
- 5. Navedite naslov spletnega mesta organizacije (če obstaja):
  - če ima organizacija uradno spletno mesto, kliknite [Da] (Yes) in vnesite naslov spletnega mesta v vnosno polje, ki se pojavi poleg izbire,
  - sicer izberite [Ne] (*No*) in nadaljujte z naslednjim korakom.
- Kliknite [Naslednja] (*Next*) za nadaljevanje na naslednjo stran oz. [Zapri] (*Close*), če želite na tem mestu prekiniti registracijo.

Opomba: V tem koraku ne morete shraniti osnutka podatkov za registracijo.

Sistem bo prikazal seznam podobnih organizacij, ki se ujemajo s kriteriji (oz. so podobne kriterijem), ki ste jih vnesli. Status organizacije je lahko različen (NAVEDEN (*DECLARED*), PREVERJEN (*VALIDATED*) itd.), kot je prikazano na **Sliki 6: Ujemanje organizacij**, spodaj:

| Next steps<br>1. Click 'More details' if<br>the data found<br>corresponds to the data of<br>your organisation.<br>2. Click 'Next' to continue<br>the registration process<br>for the new entity in case<br>the data found does not<br>correspond to the data of<br>your organisation. | ERCO<br>Avenue Brussels 1, 1234, Bruxelles<br>PIC: 950003742, VAT: BE123456789, National<br>registration number: 123456789<br>Status: DECLARED<br>More details |
|----------------------------------------------------------------------------------------------------|----------------------------------------------------------------------------------------------------|
|----------------------------------------------------------------------------------------------------|----------------------------------------------------------------------------------------------------|

Slika 6: Ujemanje organizacij

- Če v seznamu ne najdete vaše organizacije, kliknite vegistracije.
- Če je vaša organizacija prikazana v seznamu, potem je že registrirana v URF.

More details

Kliknite

za želeno organizacijo, da jo začnete uporabljati kot udeleženca, in za

pregled razpoložljivih informacij (glejte Sliko 7: Predhodno registrirana organizacija).

| WELCOME                                                                                                    | ORGANISATION                                                                            | ADDRESS                                                                                           | CONTACT                                                      | PROGRAMME                                   | SUBMIT                       | DONE |
|----------------------------------------------------------------------------------------------------|-----------------------------------------------------------------------------------------|---------------------------------------------------------------------------------------------------|--------------------------------------------------------------|---------------------------------------------|------------------------------|------|
| Next steps<br>You can now use the<br>to identify your organis<br>communication or inter<br>European Commission | following PIC number<br>sation in your further<br>actions with the<br>and its Agencies. | The following data<br>PIC number:950003742<br>ERCO, 1, Avenue Brussels<br>VAT: BE123456789, Regis | a was previously<br>s, Bruxelles, BE<br>stration # 123456789 | registered for you<br>STATUS                | IF organisation:<br>DECLARED |      |
|                                                                                                    |                                                                                         | Th<br>Ex                                                                                          | ank you for using the Pa<br>Iropean Commission, Va           | rticipant Portal<br>Ilidation Services Team |                              |      |
|                                                                                                    |                                                                                         |                                                                                                   |                                                              |                                             |                              |      |
|                                                                                                    |                                                                                         |                                                                                                   |                                                              |                                             |                              |      |
|                                                                                                    |                                                                                         |                                                                                                   |                                                              |                                             |                              |      |
|                                                                                                    |                                                                                         |                                                                                                   |                                                              |                                             |                              |      |
|                                                                                                    |                                                                                         |                                                                                                   |                                                              |                                             |                              |      |
|                                                                                                    |                                                                                         |                                                                                                   |                                                              |                                             |                              |      |

Slika 7: Predhodno registrirana organizacija

Na strani Zaključek (Done) imate na voljo naslednje možnosti.

- Kliknite Contact, da pošljete elektronsko sporočilo kontaktni osebi »podobne« organizacije glejte Sliko 8: Elektronsko sporočilo s pojasnilom kontaktni osebo podobne organizacije. Cilj take komunikacije je lahko npr. uradna poizvedba pri kontaktni osebi, ali je to prava organizacija ali ne (zato da lahko nadaljujete z registracijo novega subjekta).
- Kliknite Email me , da prejmete elektronsko sporočilo z določenimi podatki o »podobni« organizaciji. Glejte spodnjo sliko.

Opomba: Ta možnost ni na voljo, ko registrirate novo organizacijo.

- Kliknite Print, da natisnete povzetek podatkov o organizaciji.
- Kliknite <a href="https://www.selfacture.com">Back</a>, da greste na stran za novo registracijo.

- Kliknite **Close** za izhod iz čarovnika za registracijo in vrnitev na spletno stran portala za udeležence.

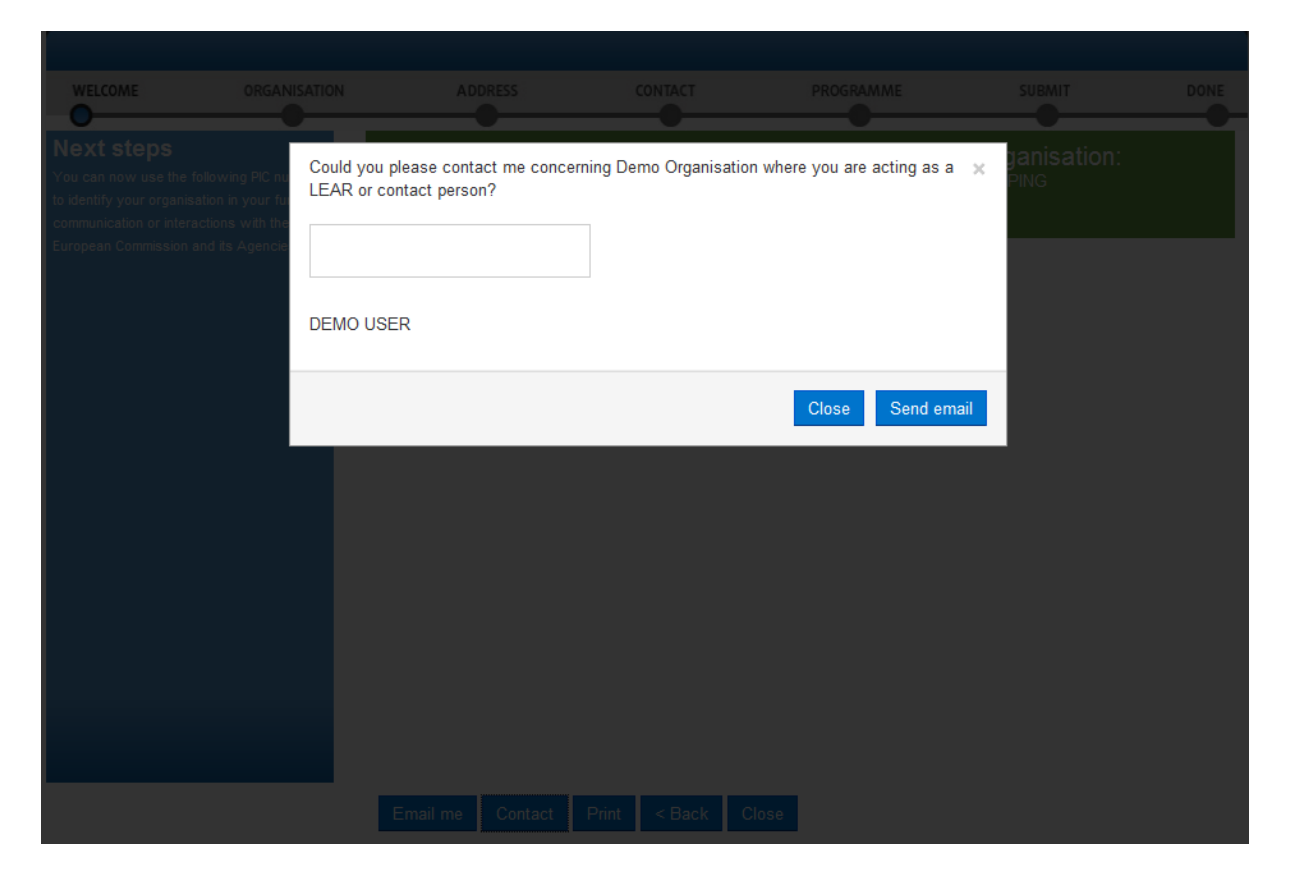

Slika 8: Elektronsko sporočilo z obrazložitvijo kontaktni osebi podobne organizacije

Vnesite vsebino elektronskega sporočila za kontaktno osebo organizacije in kliknite Send email za pošiljanje elektronskega sporočila oz. Close za preklic.

## Čarovnik za registracijo: podatki o ORGANIZACIJI

Na strani ORGANIZACIJA (*ORGANISATION*) v čarovniku za registracijo bo URF od vas zahteval, da vnesete osnovne podatke o vaši organizaciji, kot so uradni naziv, registrska številka in organ ipd. Izpolniti morate vsa obvezna polja (označena z zvezdico \*), priporočeno pa je, da vnesete čim več podatkov tudi v druga vnosna polja. Na strani Organizacija (*Organisation*) (glejte Sliko 9: Registracija – osnovni podatki o organizaciji) opravite naslednje korake:

V prvem vnosnem polju »Ali se registrirate v imenu druge organizacije?« (*Do you register on behalf of another organisation?*) izberite Da (*Yes*), če se registrirate v imenu druge organizacije. Privzeta vrednost je Ne (*No*). Kateri koli uporabnik ECAS se lahko registrira v imenu organizacije, ki ni vaša, npr. koordinator projekta.

Opomba: Če se registrirate v imenu druge organizacije, bo identifikacijska koda udeleženca (PIC), ki se dodeli na koncu procesa registracije, povezana s to drugo organizacijo, zato boste morali v naslednjih korakih registracije navesti kontaktne podatke, ki se nanašajo na to organizacijo, vključno s kontaktno osebo, ki bo zaprošena, da predloži dokazila v procesu preverjanja podatkov.

|                                                                     |                                          |                                                                                                    |             | English(                          | en)    |      |
|---------------------------------------------------------------------|------------------------------------------|----------------------------------------------------------------------------------------------------|-------------|-----------------------------------|--------|------|
| WELCOME                                                             | ORGANISATION                             | ADDRESS                                                                                                    | CONTACT     | PROGRAMME                         | SUBMIT | DONE |
| Organisation<br>Please enter the data for<br>More info on NACE code | <b>data</b><br>or the organisation.<br>e | Enter information about<br>Are you registering on behalf of<br>another organisation?<br>Is the organisation a Legal Person? | your organi | sation<br>, I'm a natural person. |        | Î    |
|                                                                     |                                          | Is it a non-profit organisation?                                                                                            | CYes 🖲 No   |                                   |        |      |
|                                                                     |                                          | Is it a public body?                                                                                                    | CYes 🖲 No   |                                   |        |      |
|                                                                     |                                          | Is it a NGO?                                                                                                    | ⊖Yes ເ No   | 1                                 |        |      |
|                                                                     |                                          | Business Name                                                                                                    | DEMO Orga   | anisation                         |        | E    |
|                                                                     |                                          | Business Registration Number *                                                                                              | 123456789   |                                   |        |      |
|                                                                     |                                          | Registration Date *                                                                                                    | 01-01-1990  |                                   |        |      |
|                                                                     |                                          | Registration Authority *                                                                                                    | Demo Autho  | prity                             |        |      |
|                                                                     |                                          | Establishment/Registration Country                                                                                          | * Belgium   | •                                 |        |      |
|                                                                     |                                          | Region/County                                                                                                    | Arr. Admin. | Bruxelles-Capitale -              |        |      |
|                                                                     |                                          | Legal Name *                                                                                                    | Demo Organ  | nisation                          |        |      |
|                                                                     |                                          | Official Language *                                                                                                    | English     | •                                 |        | -    |
|                                                                     |                                          | Close Save Draft Delete Dra                                                                                                 | aft Next >  |                                   |        |      |

#### Slika 9: Registracija – podatki o organizaciji

2. V naslednjih štirih vnosnih poljih določite, katero vrsto organizacije registrirate.

| POLJE         | OPOMBE/POJASNILA                                                             |  |  |  |  |  |
|---------------|------------------------------------------------------------------------------|--|--|--|--|--|
| Pravna oseba  | Pravna oseba ( <i>legal person</i> ) je nosilec pravne sposobnosti, ki lahko |  |  |  |  |  |
|               | deluje v svojem imenu, izvaja pravice in je predmet obveznosti.              |  |  |  |  |  |
|               | Pravna oseba se ustanovi z ustanovitvenim aktom in jo je po navadi           |  |  |  |  |  |
|               | treba registrirati. Pravna oseba izvaja pravice in je predmet                |  |  |  |  |  |
|               | obveznosti glede na nacionalno pravo v kraju ustanovitve, pravo              |  |  |  |  |  |
|               | skupnosti in mednarodno pravo. Pravna oseba lahko združuje                   |  |  |  |  |  |
|               | druge pravne subjekte (fizične ali pravne) ali zajema samo lastnino          |  |  |  |  |  |
|               | (npr. fundacija).                                                            |  |  |  |  |  |
| Fizična oseba | Fizična oseba (natural person) pomeni državljana (kar je treba               |  |  |  |  |  |
|               | razlikovati od izraza pravna oseba, s katerim označujemo podjetja            |  |  |  |  |  |
|               | itd.). V primeru neformalne skupine mladih se mora v njenem                  |  |  |  |  |  |
|               | imenu en član skupine registrirati kot fizična oseba v zavihku               |  |  |  |  |  |
|               | Organizacija (Organisation). Fizične osebe imajo vedno pravno                |  |  |  |  |  |
|               | osebnost in so posledično pravni subjekti, ne da bi morali za to             |  |  |  |  |  |
|               | predložiti kakršna koli druga dokazila poleg osebnih dokumentov.             |  |  |  |  |  |
|               | Pomnite, da se lahko posamezniki, ki opravljajo svobodni poklic in           |  |  |  |  |  |
|               | imajo svojo davčno številko, obravnavani kot pravne osebe, poleg             |  |  |  |  |  |
|               | tega da so fizične osebe. Posledično morajo državljani, ki opravljajo        |  |  |  |  |  |
|               | svobodni poklic, izbrati, ali se prijavljajo kot fizična oseba ali kot       |  |  |  |  |  |
|               | pravna oseba.                                                                |  |  |  |  |  |
| Neprofitna    | Pravni subjekt se šteje za neprofitno organizacijo (non-profit               |  |  |  |  |  |
| organizacija  | <i>organisation</i> ), kadar se šteje za takega po nacionalnem ali           |  |  |  |  |  |
|               | mednarodnem pravu (mednarodne organizacije in morebitne                      |  |  |  |  |  |
|               | specializirane agencije, ki jih ustanovijo mednarodne organizacije).         |  |  |  |  |  |
|               | Na splošno morajo morebitni dobiček ponovno investirati v samo               |  |  |  |  |  |
|               | organizacijo ter ga ne smejo razporejati. Naravo neprofitne                  |  |  |  |  |  |
|               | organizacije morate dokazati s statutom.                                     |  |  |  |  |  |
|               | 1                                                                            |  |  |  |  |  |

| POLJE                    | OPOMBE/POJASNILA                                                                                                    |
|--------------------------|----------------------------------------------------------------------------------------------------|
| Oseba javnega prava      | Oseba javnega prava ( <i>public body</i> ) pomeni pravne subjekte, ki so<br>ustanovljeni kot taki po nacionalnem javnem pravu, in mednarodne<br>organizacije.<br>Ustanovljeni pomeni, da morajo biti pravni subjekti ustanovljeni kot<br>osebe javnega prava s formalnim predpisom in/ali delovati v skladu<br>z javnim pravom (običajno morajo zadoščati obema zahtevama).<br>Da pravni subjekt opredelimo kot osebo javnega prava, mora<br>zadoščati več merilom, kot so le neposredni nadzor države nad<br>pravnim subjektom, javno financiranje ali javno poslanstvo. |
| Nevladna<br>organizacija | Nevladna organizacija ( <i>NGO</i> , v nadaljevanju NVO) pomeni zakonito<br>ustanovljeno telo, ki ga ustanovijo fizične ali pravne osebe, ki<br>delujejo neodvisno od kakršne koli oblike oblasti. Ta izraz običajno<br>uporabljamo za organizacije, ki niso del vlade in hkrati niso<br>pridobitna podjetja. V primeru ko NVO prejema del sredstev ali vsa<br>sredstva od vlad(e), ohrani svoj nevladni status z izključitvijo<br>predstavnikov vlade iz članstva (v organih) organizacije. NVO-ji so<br>po navadi neprofitne organizacije.                              |

- 3. Vnesite firmo (*business name*) vaše organizacije (neobvezno); firma je lahko uradna kratica vaše organizacije. To polje lahko uporabite tudi za vnos imena vaše organizacije v drugi pisavi kot latinici (tu je možna uporaba sičnikov in šumnikov). To bo omogočilo komunikacijo po vsej Evropi. Vnesete lahko do 40 znakov.
- 4. Vnesite matično številko (*business registration number*) vaše organizacije (če obstaja). To je običajno enoznačna številka za identifikacijo vaše organizacije, ki jo običajno dodeli gospodarska zbornica v državi registracije/ustanovitve organizacije.

Nasveti: matična številka, registrski organ in datum registracije so po navadi razvidni iz istega dokumenta. Za več informacij se povežite s svojo finančno službo. Tukaj lahko vnesete tudi morebitno drugo nacionalno identifikacijo, ki ni PIC ali davčna številka. Če vaša organizacija nima matične številke, izberite »ni na voljo« (*not applicable*).

5. Vnesite datum registracije (*registration date*), ko je bila organizacija ustanovljena/registrirana. Datum registracije je datum, ko je bila vaša organizacija ustanovljena ali je bila vpisana v register, npr. pri gospodarski zbornici v vaši državi.

|                                           |                           |                                      |               | English(               | en)    |      |
|-------------------------------------------|---------------------------|--------------------------------------|---------------|------------------------|--------|------|
| WELCOME                                   | ORGANISATION              | ADDRESS                              | CONTACT       | PROGRAMME              | SUBMIT | DONE |
| Organisation of Please enter the data for | data<br>the organisation. | Is it a public body?                 | CYes 🖲 No     | •                      |        | ^    |
| More info on NACE code                    |                           | ls it a NGO?                         | ⊖Yes í No     |                        |        |      |
|                                           |                           | Business Name                        | DEMO Organi   | isation                |        |      |
|                                           |                           | Business Registration Number *       | 123456789     |                        |        |      |
|                                           |                           | Registration Date *                  | 01-01-1990    |                        |        |      |
|                                           |                           | Registration Authority *             | Demo Authori  | ty                     |        |      |
|                                           |                           | Establishment/Registration Country * | Belgium       | •                      |        |      |
|                                           |                           | Region/County                        | Arr. Admin. E | Bruxelles-Capitale -   |        | =    |
|                                           |                           | Legal Name *                         | Demo Organis  | sation                 |        |      |
|                                           |                           | Official Language *                  | English       |                        |        |      |
|                                           |                           | VAT number                           | © Yes ⊂ No    | BE123456789            |        |      |
|                                           |                           | NACE code                            | Computer pro  | gramming, consulta 💽 🪺 |        |      |
|                                           |                           | Legal Form                           | UNKNOWN       | •                      |        |      |
|                                           |                           | * Mandatory data                     |               |                        |        | *    |
|                                           |                           | Close Save Draft Delete Dra          | ft Next>      |                        |        |      |

Slika 10: Registracija – osnovni podatki (spodnji del strani)

- 6. Vnesite registracijski organ (*Registration Authority*), pri katerem je bila organizacija ustanovljena/registrirana. Registracijski organ je organ, pri katerem je bila vaša organizacija registrirana npr. upravno telo v mestu/regiji, gospodarska zbornica itn.
- 7. Izberite državo ustanovitve/registracije (*Establishment Registration Country*) organizacije iz padajočega menija. Po navadi je to država v kateri se nahaja sedež organizacije.
- Izberite regijo/okrožje (*Region/County*) registracije. Tudi če je podatek označen kot neobvezen, je bistvenega pomena za program s področja izobraževanja, zato priporočamo, da vnesete regijo.
- 9. Vnesite uradni naziv (*Legal Name*) organizacije. Uradni naziv mora ustrezati uradnemu nazivu v statutu organizacije, vendar ga morate vnesti v latinici. Vnesete lahko do 240 znakov.
- 10. Izberite uradni jezik (*Official Language*) organizacije. Ta jezik se uradno uporablja za komunikacijo znotraj organizacije.
- 11. Vnesite davčno številko (VAT number) organizacije (če obstaja) kliknite Da (Yes) in vnesite davčno številko v polje, ki se pojavi poleg gumba. Davčna številka je enoznačna številka, ki je dodeljena vsaki organizaciji, ki je zavezanec za DDV.

- 12. Navedite kodo NACE (*NACE code*) organizacije (če je potrebno). Statistična klasifikacija ekonomskih dejavnosti v Evropski skupnosti (v francoščini *Nomenclature statistique des activités économiques dans la Communauté européenne*), ki jo po navadi označujemo s kratico NACE, je standardni področni evropski klasifikacijski sistem z uporabo šestmestne kode. Za več informacij obiščite <u>http://ec.europa.eu/eurostat/ramon/index.cfm?TargetUrl=DSP\_PUB\_WELC</u>.
- 13. Navedite pravno obliko (*Legal form*) vaše organizacije razširite padajoči seznam in izberite možnost, ki najbolj ustreza registrirani pravni obliki vaše organizacije. Izberite DRUGO (*OTHER*), če v seznamu ne najdete ustrezne pravne oblike. Pravna oblika je po navadi navedena v registracijski listini/statutu organizacije. Odvisna je od vrste pravnega subjekta in države registracij. Npr. če je vaša organizacija zasebni subjekt, je lahko d.d., d.o.o., s.p. itd. (LLP, Ltd, PLC, SA, GmbH itd.). Po preverjanju podatkov o organizaciji bo polje z informacijo o pravni obliki prikazano kot preverjeno s strani Evropske komisije.

Opomba: Univerza in oseba javnega prava nista veljavni pravni obliki.

![](_page_27_Picture_3.jpeg)

## Čarovnik za registracijo: uradni NASLOV

Na strani NASLOV (ADDRESS) v čarovniku za registracijo bo URF zahteval, da vnesete uradni naslov vaše organizacije in druge, s tem povezane podatke, npr. spletni naslov, telefonske številke ipd.

Izpolniti morate vsa obvezna vnosna polja (označena z zvezdico \*), priporočamo pa, da vnesete čim več podatkov tudi v vsa druga vnosna polja.

Na strani Naslov (*Address*) (glejte **Sliko 11: Informacije, povezane z uradnim naslovom**) opravite naslednje korake:

 Vnesite ulico (*Street name*) kot del uradnega naslova, tako kot je navedena v uradnem pravnem statutu organizacije (v večini primerov je to sedež in ne naslov odvisnih družb, oddelkov ali podobno).

| A                                                     |                                               |                                               |              |            |                     | English(e | n)     |      |
|-------------------------------------------------------|-----------------------------------------------|-----------------------------------------------|--------------|------------|---------------------|-----------|--------|------|
| WELCOME                                               | ORGANISATION                                  | ADDRESS                                       | CON          | ITACT      | PROGRAM             | MME       | SUBMIT | DONE |
| Legal addres                                          | s data                                        | Enter Legal Addr                              | ess inform   | ation      |                     |           |        |      |
| Enter the registered, off<br>the organisation. If you | ficial legal address of<br>are registering on | Address<br>Street Name and Number             | *            | Rue Demo   |                     |           |        |      |
| provide the relevant Leg<br>information for the other | gal Address<br>r entity.                      | P.O. Box                                      |              | 1          |                     |           |        |      |
|                                                       |                                               | Postal Code                                   |              | 1000       |                     |           |        |      |
|                                                       |                                               | CEDEX                                         |              |            |                     |           |        |      |
|                                                       |                                               | City *                                        |              | Bruxelles  |                     |           |        |      |
|                                                       |                                               | Region/County                                 |              | Arr. Admir | n. Bruxelles-Capita | ale - / 💌 |        |      |
|                                                       |                                               | Country *                                     |              | Belgium    |                     | -         |        |      |
|                                                       |                                               | Phones<br>Main Phone *                        |              | 02123456   |                     |           |        |      |
|                                                       |                                               | Fax                                           |              |            |                     |           |        |      |
|                                                       |                                               | Secondary Phone                               |              |            |                     |           |        |      |
|                                                       |                                               | Internet Address<br>Internet web address / we | bsite        | www.demo   | .com                |           |        |      |
|                                                       |                                               | * Mandatory data                              |              |            |                     |           |        |      |
|                                                       |                                               | Close Save Draft                              | Delete Draft | < Back     | Next >              |           |        |      |

#### Slika 11: Informacije v zvezi z uradnim naslovom organizacije

- 2. Vnesite hišno številko (*Street number*) ali ime stavbe v ulici v uradnem naslovu organizacije (dolžine do 20 alfanumeričnih znakov).
- 3. Vnesite poštni predal (*P. O. Box*), če ga organizacija ima.
- 4. Vnesite poštno številko (*Postal code*) v uradnem naslovu organizacije.

- 5. Vnesite kodo CEDEX velja samo za Francijo.
- 6. Iz seznama izberite mesto (*City*) v uradnem naslovu organizacije. To je uradno ime mesta, kjer je bila ustanovljena organizacija.
- 7. Navedite regijo/okrožje (Region/County), kjer je bila ustanovljena organizacija.
- 8. Izberite državo v uradnem naslovu organizacije iz seznama. To je uradni naziv države, kjer je bila ustanovljena organizacija.
- Navedite glavno telefonsko številko (*Main phone*) za uradno komunikacijo z organizacijo. Uporabite format brez rabe presledkov: +CCCNNNNNNNNNNNNNNNSBBBBB : mednarodna klicna številka –C– (1–3 številke, brez 0), ki jim sledi vaša telefonska številka –N– (največ 14 številk) in interna številka –B– (znak x + največ 5 številk; neobvezno).
- Vnesite številko faksa (*Fax*) za uradno komunikacijo z organizacijo. Uporabite format brez rabe presledkov: +CCCNNNNNNNNNNNNNNNSBBBBB : mednarodna klicna številka –C– (1–3 številke, brez 0), ki jim sledi vaša telefonska številka –N– (največ 14 številk) in interna številka –B– (znak x + največ 5 številk; neobvezno).
- 11. Vnesite pomožno telefonsko številko (*Secondary phone*) za uradno komunikacijo z organizacijo. Uporabite format brez rabe presledkov: +CCCNNNNNNNNNNNNNNNNSBBBBB : mednarodna klicna številka –C– (1–3 številke, brez 0), ki jim sledi vaša telefonska številka –N– (največ 14 številk) in interna številka –B– (znak x + največ 5 številk; neobvezno).
- 12. Vnesite spletni naslov za uradno komunikacijo z organizacijo. Uporabiti morate format www.domaca\_stran.domena, npr. <u>www.mycompany.com</u>.
- 13. Kliknite Za nadaljevanje na naslednji korak.

# Čarovnik za registracijo: KONTAKT

Na strani KONTAKT (*CONTACT*) čarovnika za registracijo bo URF zahteval, da vnesete kontaktne podatke osebe, ki bo uradni kontakti za to organizacijo. Če se registrirate v imenu druge organizacije, bo identifikacijska koda udeleženca (PIC), ki se dodeli ob koncu procesa registracije, povezana s to drugo organizacijo, zato prosimo, da navedete kontaktne podatke, ki ustrezajo temu pravnemu subjektu, vključno s kontaktno osebo, bo zaprošena za dokazila v procesu preverjanja podatkov.

Prosimo, da izpolnite vsa obvezna polja (označena z zvezdico \*), čeprav priporočamo, da vnesete čim več podatkov tudi v vsa druga vnosna polja.

Na strani Kontakt (glejte Sliko 12: Registracija – Kontaktni podatki), opravite te korake:

|                                                                                                    |                                             |                                                                               |                    | English(  | (en)   | •    |
|----------------------------------------------------------------------------------------------------|---------------------------------------------|-------------------------------------------------------------------------------|--------------------|-----------|--------|------|
| WELCOME 0                                                                                                    |                                             | ADDRESS                                                                       | CONTACT            | PROGRAMME | SUBMIT | DONE |
| Contact data                                                                                                    | E                                           | nter contact informa                                                          | tion               | •         |        |      |
| During this step, you are prompte<br>official contact information for co<br>relating to your organisation during | ed to provide <b>Co</b><br>ommunication Tit | ontact<br>le                                                                  | Mr                 |           |        |      |
| validation process and as a futur<br>participant. The Validation Servic                                          | re Po                                       | sition in the organisation                                                    | CEO                |           |        |      |
| this information to contact you (o<br>designated Contact Person) durin                                           | nr the De                                   | partment                                                                      |                    |           |        |      |
| process of validation of your org<br>data.                                                                       | anisation Pr                                | ofessional E-mail *                                                           | demo@demo          | o.com     |        | E    |
|                                                                                                    | Ge<br>La                                    | ender *<br>st Name *                                                          | Male OFer     USER | nale      |        |      |
|                                                                                                    | Fir                                         | st Name *                                                                     | DEMO               |           |        |      |
|                                                                                                    | Ac<br>Us<br>ad<br>St                        | Idress<br>the the existing Legal Person's<br>dress?<br>reet Name and Number * | Yes No<br>Rue Demo |           |        |      |
|                                                                                                    | P.                                          | O. Box                                                                        | 1                  |           |        |      |
|                                                                                                    | Po                                          | stal Code                                                                     | 1000               |           |        |      |
|                                                                                                    | CE                                          | EDEX (France only)                                                            |                    |           |        |      |
|                                                                                                    | Cit                                         | y *                                                                           | Bruxelles          |           |        | -    |

1. Vnesite naziv kontaktne osebe (*Title*) (gospod, gospa, prof., dr. ipd.).

Slika 12: Registracija – - kontaktni podatki

- 2. Vnesite delovno mesto kontaktne osebe v organizaciji (Position in the organisation).
- 3. Vnesite oddelek/enoto (Department), v kateri se nahaja kontaktna oseba.
- 4. Vnesite uradni službeni elektronski naslov (*Professional E-mail*) kontaktne osebe. Pripadati mora kontaktni osebi in ne funkciji/timu/skupini v organizaciji.

- 5. Navedite spol (Gender) kontaktne osebe.
- 6. Vnesite priimek (*Last name*) kontaktne osebe. Sistem samodejno prikaže priimek samoregistriranega ustrezno spremenite, če je kontaktna oseba druga.
- 7. Vnesite ime (*First name*) kontaktne osebe. Sistem samodejno prikaže ime samoregistriranega ustrezno spremenite, če je kontaktna oseba druga.
- V delu z naslovom pritisnite Da (Yes), če želite uporabiti naslov pravne osebe, ki ste ga vnesli prej. Z izbiro te možnosti se bodo v polja samodejno prenesli naslovni podatki, ki ste jih vnesli v prejšnjem koraku.

Če pustite možnost Ne (*No*) (privzeta možnost), vas prosimo, da vnesete nove podatke o naslovu, in sicer:

- a. vnesite ulico (Street name) v naslovu kontaktne osebe
- b. vnesite hišno številko (*Street number*) ali ime stavbe v ulici v naslovu kontaktne osebe (dolžine do 20 alfanumeričnih znakov),

|                                                                                                    |                                                                                                    |                                                                                                    |                                |                               | English    | en)    |      |
|----------------------------------------------------------------------------------------------------|----------------------------------------------------------------------------------------------------|----------------------------------------------------------------------------------------------------|--------------------------------|-------------------------------|------------|--------|------|
| WELCOME                                                                                                    | ORGANISATION                                                                                                    | ADDRESS                                                                                                | CONTACT                        | PROGR                         | AMME       | SUBMIT | DONE |
| Contact data<br>During this step, you a<br>official contact informa<br>relating to your organis<br>validation process and<br>participant. The Validat<br>this information to cont<br>designated Contact Pe<br>process of validation of<br>data. | re prompted to provide<br>ation for communication<br>sation during the<br>d as a future<br>tion Services will use<br>tact you (or the<br>arson) during the<br>of your organisation | Address<br>Use the existing Legal Per<br>address?<br>Street Name and Number<br>P.O. Box<br>Postal Code | * Yes<br>* Rue De<br>1<br>1000 | No                            |            |        |      |
|                                                                                                    |                                                                                                    | CEDEX (France only)<br>City *<br>Region/County<br>Country *                                            | Bruxell<br>Arr. Ac<br>Belgiu   | es<br>Imin. Bruxelles-Ca<br>n | pitale - / |        |      |
|                                                                                                    |                                                                                                    | Phones<br>Use the existing Legal Perphone numbers?<br>Main Phone *<br>Fax<br>Secondary Phone           | rson's Yes<br>+32212           | No<br>3456                    |            |        | E    |
|                                                                                                    |                                                                                                    | * Mandatory data                                                                                       |                                |                               |            |        | -    |
|                                                                                                    |                                                                                                    | Close Save Draft                                                                                       | Delete Draft < Back            | <pre>Next &gt;</pre>          |            |        |      |

c. vnesite poštni predal (*P. O. Box*), če ga organizacija ima,

- Slika 13: Registracija - kontaktni podatki (spodnji del strani)
- d. Vnesite poštno številko (Postal code) v naslovu kontaktne osebe

- e. vnesite kodo CEDEX velja samo za Francijo,
- f. iz seznama izberite mesto (City) v naslovu kontaktne osebe
- g. navedite regijo/okrožje (Region/County) naslova kontaktne osebe
- h. izberite državo naslova kontaktne osebe.
- 9. V delu telefonske številke (*Phones*) izberite Da (*Yes*), če so telefonske številke kontaktne osebe enake kot tiste, ki ste jih navedli za pravno osebo. Ta možnost bo samodejno prenesla podatke o telefonskih številkah, ki ste jih navedli v prejšnjem koraku. Če pustite možnost Ne (*No*) (privzeta možnost), vas prosimo, da navedete nove telefonske številke, in sicer:
  - a. navedite glavno telefonsko številko (*Main phone*) kontaktne osebe: uporabite format brez rabe presledkov: +CCCNNNNNNNNNNNNNNNSBBBBB : mednarodna klicna številka –C– (1–3 številke, brez 0), ki jim sledi vaša telefonska številka –N– (največ 14 številk) in interna številka –B– (znak x + največ 5 številk; neobvezno);
  - b. vnesite številko faksa (*Fax*) kontaktne osebe: uporabite format brez rabe presledkov: +CCCNNNNNNNNNNNNNNNNBBBBB : mednarodna klicna številka –C– (1–3 številke, brez 0), ki jim sledi vaša telefonska številka –N– (največ 14 številk) in interna številka –B– (znak x + največ 5 številk; neobvezno);
  - c. vnesite pomožno telefonsko številko (*Secondary phone*) kontaktne osebe: uporabite format brez rabe presledkov: +CCCNNNNNNNNNNNNNNNSBBBB
    : mednarodna klicna številka –C– (1–3 številke, brez 0), ki jim sledi vaša telefonska številka –N– (največ 14 številk) in interna številka –B– (znak x + največ 5 številk; neobvezno).
- 10. Kliknite Za nadaljevanje na naslednji korak.

# Čarovnik za registracijo: programsko specifični podatki

Na strani Program (*Programme*) čarovnika za registracijo ste opravili prvi del procesa registracije. Preden kliknete na Končaj registracijo, (*Finish your registration*) vas prosimo, da navedete podatke o vaši organizaciji, ki so povezani s programom, v katerega se nameravate prijaviti.

|                                                                                                    |                                                                          |                      |                                   |                         | Englis                                                                                                 | sh(en)                              |                     |
|----------------------------------------------------------------------------------------------------|--------------------------------------------------------------------------|----------------------|-----------------------------------|-------------------------|----------------------------------------------------------------------------------------------------|-------------------------------------|---------------------|
| WELCOME                                                                                                    | ORGANISATION                                                             | ADDRESS              | CONT                              | ACT                     | PROGRAMME                                                                                              | SUBMIT                              | DONE                |
| Programme-s                                                                                                    | pecific data                                                             | Programme-Specific I | nformation                        |                         |                                                                                                    |                                     |                     |
| step in registering yo                                                                                                 | our organisation.                                                        | You can finish the   | first step of t                   | he regist<br>sa         | ration and get a PIC or<br>ved your draft.                                                             | you can come ba                     | ck later if you     |
| Now you can either:                                                                                                    |                                                                          |                      |                                   |                         |                                                                                                    |                                     |                     |
| - finish your registrati<br>the Participant Identi                                                                     | ion and receive<br>fication Code, or                                     |                      |                                   | Finis                   | sh your registration                                                                                   |                                     |                     |
| <ul> <li>provide additional in<br/>to a Specific Program<br/>Specific Programme<br/>the right-hand side and</li> </ul> | formation relating<br>nme: select a<br>from the list on<br>nd follow the | You can also contin  | ue your registi<br>you will retur | ration wit<br>n here ar | th filling in program sp<br>nd you can finish your                                                     | ecific information<br>registration. | . After filling-in, |
| instructions in the su<br>pages that will open<br>programme (you will<br>current page when do                          | Ibmission form<br>for the specific<br>return to the<br>one).             |                      | Pro                               | gramme :                | Select a Programme fro<br>Select a Programme fro<br>Erasmus+<br>Creative Europe<br>Europe for Citizens | om the list                         |                     |
|                                                                                                    |                                                                          |                      |                                   |                         | EU AID Volonteers                                                                                      |                                     |                     |
|                                                                                                    |                                                                          |                      |                                   |                         |                                                                                                    |                                     |                     |
|                                                                                                    |                                                                          |                      |                                   |                         |                                                                                                    |                                     |                     |
|                                                                                                    |                                                                          |                      |                                   |                         |                                                                                                    |                                     |                     |
|                                                                                                    |                                                                          | < Back Save Draft    | Delete Draft                      | Close                   |                                                                                                    |                                     |                     |

![](_page_33_Figure_3.jpeg)

V primeru programa Erasmus+ in potem ko ste izbrali program, boste videli stran, podobno tej, ki je prikazana spodaj.

|                                                                                                    |                                                             |                                |                                    |          |         |          | English(en) |        |      |
|----------------------------------------------------------------------------------------------------|-------------------------------------------------------------|--------------------------------|------------------------------------|----------|---------|----------|-------------|--------|------|
| WELCOME                                                                                                    | ORGANISATION                                                | A                              | DRESS                              | CONTACT  |         | PROGRAMM | E           | SUBMIT | DONE |
| EAC<br>Please select from the list<br>and scope of your organis<br>none of the options is rele<br>organisation, select 'OTHE | m the lists the type                                        | EAC                            |                                    |          |         |          |             |        |      |
|                                                                                                    | ns is relevant for your<br>ect 'OTHER' and add              | Organisation                   | type:                              |          | Associa | tions    | •           |        |      |
| a short descriptio<br>organisation.                                                                                          | n of your                                                   | ls your organ<br>sized enterpr | isation a small/med<br>ise (SME)?: | lium-    | C Yes   | C No     |             |        |      |
| Small or medium<br>(SME) is an ente                                                                                          | -sized enterprise<br>rprise with:                           | Organisation                   | description:                       |          |         |          |             |        |      |
| Less than 250     A balance shee     A year turnove                                                                          | employees.<br>et lower than 50M €.<br>r of less than 43M €. |                                |                                    |          |         |          |             |        |      |
|                                                                                                    |                                                             |                                |                                    |          |         |          |             |        |      |
|                                                                                                    |                                                             |                                |                                    |          |         |          |             |        |      |
|                                                                                                    |                                                             |                                |                                    |          |         |          |             |        |      |
|                                                                                                    |                                                             |                                |                                    |          |         |          |             |        |      |
|                                                                                                    |                                                             |                                |                                    |          |         |          |             |        |      |
|                                                                                                    |                                                             |                                |                                    |          |         |          |             |        |      |
|                                                                                                    |                                                             | Close < Ba                     | ack Save Draft                     | Save and | Return  |          |             |        |      |

Slika 15: Informacije v zvezi z določenim programom

Izberite vrsto vaše organizacije iz seznama. Če nobena možnost ne ustreza vaši organizaciji, izberite DRUGO (*OTHER*) in dodajte kratek opis vaše organizacije v polju Opis organizacije (*Organisation description*).

![](_page_34_Figure_3.jpeg)

|                                                                                                    |                                                                                                    |                                            |                                             |                                 | E                     | English(en)                                                |                          |
|----------------------------------------------------------------------------------------------------|----------------------------------------------------------------------------------------------------|--------------------------------------------|---------------------------------------------|---------------------------------|-----------------------|------------------------------------------------------------|--------------------------|
| WELCOME                                                                                                    | ORGANISATION                                                                                                    | ADDRESS                                    | CONTA                                       | ст                              | PROGRAMME             | SUBN                                                       | IT DONE                  |
| Programme-s<br>Thank you for comp<br>step in registering y<br>Now you can either:<br>- finish your registra<br>the Participant Ident                                                                                     | specific data<br>voluting the first<br>rour organisation.<br>tion and receive<br>tification Code, or                                              | Programme-Specific I<br>You can finish the | nformation                                  | e registi<br>sa<br>Finis        | ved your registration | C or you can con                                           | ne back later if you     |
| <ul> <li>provide additional i<br/>to a Specific Programme<br/>Specific Programme<br/>the right-hand side a<br/>instructions in the s<br/>pages that will open<br/>programme (you will<br/>current page when o</li> </ul> | information relating<br>imme: select a<br>e from the list on<br>and follow the<br>ubmission form<br>for the specific<br>I return to the<br>done). | You can also continu                       | ue your registra<br>you will return<br>Prog | ation wit<br>here an<br>ramme : | th filling in program | m specific inform<br>our registration.<br>ne from the list | ation. After filling-in, |
|                                                                                                    |                                                                                                    | < Back Save Draft                          | Delete Draft                                | Close                           |                       |                                                            |                          |

Slika 16: Zaključek registracije
# Čarovnik za registracijo: ODDAJA (povzetek)

Na strani ODDAJA (*SUBMIT*) si lahko ogledate in preverite vse podatke, ki ste jih navedli med procesom registracije (**Slika 17: Registracija – povzetek vaših podatkov**).

| WELCOME       ORGANISATION       ADDRESS       CONTACT       PROGRAMME       SUBMIT       DOR         Summary:       Once you review and verify your organisation data, click 'Confirm' to submit it.       Review the organisation information you entered       Organisation       Address       Contact       Specific programs         Organisation data, click 'Confirm' to submit it.       Address       Contact       Specific programs       Organisation information         After that you will be able to upload supporting documents.       Organisation country *       Belgium       Establishment/Registration Country *       Belgium         Legal Name       Demo Organisation       Official Language *       English         Business Name       DEMO Organisation       Business Registration Number       123456789         VAT number       BE123456789       NACE code       Computer programming, consultancy and related activities         Registration Date       1990-01-01       Registration Authority       Demo Authority |                                                                                                    |                                     |         |                                                                                                    | English(                                                                                   | en)                  | • |      |
|----------------------------------------------------------------------------------------------------|----------------------------------------------------------------------------------------------------|-------------------------------------|---------|----------------------------------------------------------------------------------------------------|--------------------------------------------------------------------------------------------|----------------------|---|------|
| Summary:       Review the organisation information you entered         Organisation data, click 'Confirm' to submit.t       Address       Contact       Specific programs         After that you will be able to upload supporting documents.       Address       Contact       Specific programs         Organisation information       Establishment/Registration Country *       Belgium       Establishment/Registration         Official Language *       English       Business Name       DEMO Organisation         Business Registration Number       123456789       VAT number       BE123456789         NACE code       Computer programming, consultancy and related activities       Registration Authority       Demo Authority                                                                                                    | WELCOME                                                                                                    | ORGANISATION                        | ADDRESS | CONTACT                                                                                                    | PROGRAMME                                                                                  | SUBMIT               |   | DONE |
| Legal Address information Street Name and Number * Rue Demo                                                                                                    | Summary:<br>Once you review and verify yorganisation data, click 'Confii<br>After that you will be able to usupporting documents. | vour<br>rm' to submit it.<br>upload | Address | CONTACT<br>Contact Specific p<br>Intry * Belgium<br>Demo Organ<br>English<br>DEMO Organ<br>123456789<br>BE 123456789<br>BE 123456789<br>BE 123456780<br>Computer pro<br>1990-01-01<br>Demo Autho<br>UNKNOWN<br>Rue Demo | PROGRAMME<br>Dyou entered<br>rograms<br>isation<br>9<br>pgramming, consultancy and<br>rity | I related activities |   | E    |

Slika 17: Registracija – povzetek vaših podatkov

Izberete lahko eno izmed spodaj navedenih dejanj.

- Če želite natisniti vaše podatke, kliknite Natisni (Print).
- Za preložitev preverjanja podatkov kliknite Shrani osnutek (*Save Draft*), da shranite osnutek registracije. Podatki se shranijo, pogovorno okno pa se zapre.
- Za izbris shranjenega osnutka registracije (če obstaja), kliknite Izbrišite osnutek (*Delete Draft*).
- Če odkrijete napako in želite narediti popravek iz kakršnega koli razloga, kliknite ustrezen gumb na vrhu strani (Organizacija (*Organisation*), Naslov (*Address*), Kontakt (*Contact*) ali Program (*Programme*), da pridete na stran, na kateri morate spremeniti podatke.
- Ko preverite vse podatke in zagotovite, da so pravilni in skladni, kliknite Confirm za oddajo informacij.

Ko oddate podatke za registracijo, bo čarovnik za registracijo prikazal končno potrditveno stran (**Slika 18: Registracija – Potrditev**) z na novo dodeljeno PIC številko vaše organizacije.

# Čarovnik za registracijo: POTRDITEV

Potrditvena stran prikazuje kratek povzetek pravnih podatkov o vaši organizaciji ter prikazuje na novo dodeljeno PIC številko – glej **Sliko 18: Registracija – potrditev**.

|                                                                                                    |                                                              |                                                                                  |                                                     |                                                                      | English(en)        |        | •    |
|----------------------------------------------------------------------------------------------------|--------------------------------------------------------------|----------------------------------------------------------------------------------|-----------------------------------------------------|----------------------------------------------------------------------|--------------------|--------|------|
| WELCOME                                                                                             | STATUS                                                       | ORGANISATION                                                                     | ADDRESS                                             | CONTACT                                                              | PROGRAMME          | SUBMIT | DONE |
| Next steps<br>You can now use the<br>to identify your organis                                       | following PIC number<br>sation in your further               | You have re                                                                      | gistered the                                        | following data f                                                     | or this organisati | ion:   |      |
| communication or inter<br>European Commission<br>will receive an email or<br>registration shortly.  | ractions with the<br>and its Agencies. You<br>onfirming your | Legal Name<br>Legal Address<br>VAT<br>Business Registra                          | tion Number                                         | Demo Organisation<br>, Rue Demo, Bruxell<br>BE123456789<br>123456789 | es, Belgium        |        |      |
| You are now able to m<br>organisation's data and<br>documents from the M<br>the Participant Portal. | nodify your<br>d upload supporting<br>y Organisations tab in | EAC/EACEA - spe<br>Organisation type<br>Is it a Small Mediu<br>Organisation desc | ecific information<br>Im Enterprise (SME<br>ription | Other<br>;)? No<br>other organisation                                |                    |        |      |
|                                                                                                    |                                                              |                                                                                  | Ρ                                                   | IC number: 949                                                       | 701296             |        |      |
|                                                                                                    |                                                              |                                                                                  | Thank y                                             | ou for using the Particip                                            | pant Portal        |        |      |
|                                                                                                    |                                                              |                                                                                  |                                                     |                                                                      |                    |        |      |
|                                                                                                    |                                                              | Print                                                                            |                                                     |                                                                      |                    | Close  |      |

#### Slika 18: Registracija – potrditev

Na tej točki URF takoj pošlje potrditveno elektronsko sporočilo z oddanimi podatki in identifikacijsko kodo udeleženca (PIC) organizacije. Elektronsko sporočilo bo poslano na elektronski naslov samoregistriranca (kot je določen v njihovem računu ECAS) in kontaktne osebe (na službeni elektronski naslov, ki je naveden na strani Kontakt (*Contact*).

Primer potrditvenega elektronskega sporočila predstavljamo v nadaljevanju, vključno z informacijami za program Erasmus+.

### Od: <u>fp7-pdm-noreply@ec.europa.eu</u>

Zadeva: Vaša registracija v orodju za enotno registracijo (URF) EK

Spoštovani gospod/gospa DEMO UPORABNIK,

Generalni direktorat za izobraževanje in kulturo (EAC) ter Izvršna agencija Evropske komisije za izobraževanje, avdiovizualno področje in kulturo (EACEA) se vam zahvaljujeta za registracijo pravnega subjekta v naši podatkovni bazi udeležencev.

Uspešno ste ustvarili vpis. ZAČASNA identifikacijska koda udeleženca (PIC) za pravni subjekt, ki ste ga registrirali, je 949701296.

Sedaj lahko uporabljate vaš PIC za oddajo predlogov za programe EAC/EACEA. Če je vaša organizacija izbrana za projekte, ki jih vodi EACEA, potem mora opraviti preverjanje veljavnosti podatkov pravnega subjekta in predložiti dokazila.

Navodila lahko najdete na naslovu:

http://ec.europa.eu/budget/contracts\_grants/info\_contracts/legal\_entities/legal\_entities\_en.cf#fr .

Če se vaša organizacija prijavlja za projekte, ki jih vodijo nacionalne agencije (povezava na seznam nacionalnih agencij in seznam projektov (ukrepov), ki jih vodijo nacionalne agencije), mora predložiti dokazila, kot jih zahtevajo navodila za prijavitelje in vaša nacionalna agencija (to lahko opravite tako, da naložite dokazila v URF).

Pomnite, da se lahko preverjanje konča z možno spremembo PIC (če se npr. pri preverjanju ugotovi, da pravni subjekt že obstaja pod drugo PIC).

Služba za preverjanje pravilnosti

V nadaljevanju je naveden povzetek vnesenih podatkov.

Podatki o organizaciji

\_\_\_\_\_

Uradni naziv: Moja Organizacija Firma: MOJA Organizacija Država registracije: Belgija Uradni jezik: angleščina Koda NACE: računalniško programiranje, svetovanje in povezane dejavnosti Pravna oblika: NEZNANA Dodatno besedilo v zvezi s pravno obliko: ID za DDV: BE123456789 Registrska št.: 123456789 Datum registracije: 1. 1. 1990 Registrski organ: Moj organ

### Uradni naslov

===============================
Naziv kontakta: Gospod
Spol kontakta: M
Položaj kontakta: Vorganizaciji: direktor
Oddelek kontakta:
Priimek kontakta: USER

Ime kontakta: DEMO Država kontakta: Belgija Ulica kontakta: Rue Demo Ul. št. kontakta: p.p. kontakta: 1 Regija/okrožje kontakta: Arr. Admin. Bruxelles-Capitale – Admin. Arr. Brussel hoofdstad Poštna št. kontakta: 1000 CEDEX kontakta: Mesto kontakta: Bruselj Faks kontakta: Glavna tel. št. kontakta: +322123456 Pomožna tel. št. kontakta: Elektronski naslov kontakta: demo@demo.com

Vrsta organizacije: drugo Obseg organizacije:

Opis organizacije: druga organizacija

## Shranjevanje osnutka in nadaljevanje z registracijo

Potem, ko zaključite s prvim korakom registracije, lahko shranite osnutek podatkov za registracijo, ki ste jih vnesli do določenega trenutka, ter z registracijo nadaljujete kasneje.

Da shranite osnutek, kliknite gumb Save Draft, ki je na voljo na vsaki strani od strani Čarovnik za registracijo: ORGANIZACIJA – podatki naprej. URF bo na zaslonu prikazal dve obvestili, kot sta prikazani na Sliki 19: Registracija – Shranjevanje osnutka 1 oz. Sliki 20: Registracija: Shranjevanje osnutka 2.

| WELCOME           |                       |                        |                 |                         |   |
|-------------------|-----------------------|------------------------|-----------------|-------------------------|---|
| Organisation data |                       |                        |                 |                         |   |
|                   | The regi              | stration data draft is | s stored in ou  | ur database for up      | × |
|                   | to 12 mo              | onths - if not used u  | ntil then, it w | ill be automatically    |   |
|                   | respec                |                        |                 |                         | _ |
|                   | de (PIC)              |                        |                 | O                       | < |
|                   | n that officer Regist | ration pate            | 01-03-2013      |                         |   |
|                   |                       | ration Authority *     |                 |                         |   |
|                   |                       |                        | * Belgium       |                         |   |
|                   |                       |                        |                 | Bruxelles-Capitale/Br 💌 |   |
|                   |                       |                        |                 |                         |   |
|                   |                       | l Language *           |                 |                         |   |
|                   | VAT n                 |                        | ) Yes 🔿 No      |                         |   |
|                   |                       |                        |                 | elect -                 |   |
|                   |                       |                        |                 | um.                     |   |
|                   |                       |                        |                 |                         |   |
|                   | Clos                  | e Save Draft Delete D  | halt Next >     |                         |   |

Slika 19: Registracija – shranjevanje osnutka 1

| WELCOME | ORGANISATION | ADDRESS | CONTACT | PROGRAMME | SUBMIT | DONE |
|---------|--------------|---------|---------|-----------|--------|------|
| •       | <b>A</b>     | -       |         |           | -      |      |
|         |              |         |         |           |        |      |
|         |              |         |         |           |        |      |

Draft saved successfully

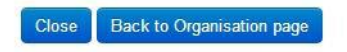

#### Slika 20: Registracija – shranjevanje osnutka 2

Vedno, ko shranite osnutek registracije, boste prejeli elektronsko pošto s samodejno generiranim obvestilom na elektronki naslov, ki ste ga navedli med registracijo pri ECAS.

Da nadaljujete z registracijo iz shranjenega osnutka se vpišite v portal in kliknite povezavo

Resume Registration

a vmesniku Nadaljevanje z osnutkom registracije (Resume a

draft registration) v zavihku Registracija (Registration) - glejte Sliko 21: Registracija -

nadaljevanje z osnutkom registracije spodaj.

|        |                                                                                                    | Contact   Legal                                                                                                    | Notice   English -  |
|--------|----------------------------------------------------------------------------------------------------|----------------------------------------------------------------------------------------------------|---------------------|
|        |                                                                                                    |                                                                                                    |                     |
|        | 1. A. A.                                                                                                    | Education, Audiovisual, Culture, Citizenship and Volunt                                                                                                    | teering             |
|        | European<br>Commission                                                                                                    | Participant Portal                                                                                                    |                     |
| Europe | an Commission > Educati                                                                                                    | ion And Formation > Participant Portal > Register An Organisation                                                                                                    |                     |
| HOME   | ORGANISATIONS -                                                                                                    | EXPERTS * SUPPORT *                                                                                                    | 🔒 DEMO USER 👻       |
| Re     | gister an Organisa                                                                                                    | ition                                                                                                    |                     |
|        | To participate in propose<br>After registration, a uniq<br>This is the 9-digit <b>PIC (I</b><br><b>registration</b> is required | als and projects, you must register your organisation first.<br>que identifier is assigned to your organisation<br><b>Participant Identification Code) number</b> that will be used as a reference by the Commission in any future interaction<br>f for each organisation in the system. | ns. A <b>single</b> |
|        |                                                                                                    |                                                                                                    |                     |

Slika 21: Registracija - nadaljevanje z osnutkom registracije

Opomba: Povezava <u>Resume Registration</u> je na voljo samo, če ste pred tem shranili obstoječi osnutek.

Čarovnik za registracijo bo odprl stran, na kateri ste nazadnje shranili osnutek, zato da lahko zaključite vse preostale korake registracije in spremenite/preverite trenutne podatke na ustreznih straneh – glejte **Sliko 22: Registracija – spreminjanje podatkov**.

|                                                                                                    | ORGANISATION                                | ADDRESS                                                   | CONTACT      | PROGRAMME              | SUBMIT | DONE |
|----------------------------------------------------------------------------------------------------|---------------------------------------------|-----------------------------------------------------------|--------------|------------------------|--------|------|
| rganisation                                                                                                    | data                                        | Enter information about                                   | your organis | ation                  |        |      |
| ase enter the require<br>anisation you are req                                                                                                    | d data for the<br>iistering.                | Are you registering on behalf of<br>another organisation? | ⊚No ⊚Yes     |                        |        |      |
| ou are registering on                                                                                                    | hehalf of another                           | Is the organisation a Legal Person?                       | ⊚Yes ⊚ No,   | l'm a natural person.  |        |      |
| anisation, click 'Yes'                                                                                                    | on the respective                           | Is it a non-profit organisation?                          | ⊚Yes ⊚ No    |                        |        |      |
| Participant Identificat                                                                                                    | ion Code (PIC) that is                      | Is it a public body?                                      | ⊚Yes ⊚ No    |                        |        |      |
| cess will be associal                                                                                                    | ted with that other<br>provide contact data | Is it a NGO?                                              | ⊚Yes ⊚ No    |                        |        |      |
| argamentan, as process provide contact care<br>that is relevant to that entity, including a<br>Contact Person who will be requested to<br>provide supporting documents during the<br>process of validation of the data. | ntity, including a<br>I be requested to     | Business Name                                             | DEDE Labs    |                        |        |      |
|                                                                                                    | ments during the the data.                  | Business Registration Number *                            | 0123456789   | ]                      |        |      |
|                                                                                                    |                                             | Registration Date *                                       | 01-03-2013   |                        |        |      |
|                                                                                                    |                                             | Registration Authority *                                  | ABCDE        |                        |        |      |
|                                                                                                    |                                             | Establishment/Registration Country                        | * Belgium    |                        |        |      |
|                                                                                                    |                                             | Region/County                                             | Région de B  | ruxelles-Capitale/Br 💌 |        |      |
|                                                                                                    |                                             | Legal Name *                                              | DEDE         |                        |        |      |
|                                                                                                    |                                             | Official Language *                                       | French       |                        |        |      |

#### Slika 22: Registracija – spreminjanje podatkov

Osnutek lahko izbrišete z uporabo gumba Delete Draft, ki je na voljo na vsaki strani (gumb je zasenčen, če osnutka niste shranili). Čarovnik za registracijo se nato zapre.

Opomba: V URF se osnutek hrani do 12 mesecev od datuma, ko je bil nazadnje shranjen. Če ne nadaljujete z registracijo v roku enega leta, bodo podatki v osnutku samodejno izbrisani.

## Spreminjanje registriranih podatkov

Po oddaji podatkov za registracijo lahko spreminjate registrirane podatke v zavihku Organizacije > Moje organizacije (*Organisations* > *My Organisations*). Za to kliknite gumb

poleg ustrezne organizacije – glejte Sliko 23: Registrirane organizacije spodaj.

|                 |                   |                                   |                                |                   | Contact   Legal Notice | English •          |
|-----------------|-------------------|-----------------------------------|--------------------------------|-------------------|------------------------|--------------------|
|                 |                   | Education Aug                     | liovisual Cultur               | e Citizenshin a   | nd Volunteeri          | ina                |
| Europea         | in                | Education, Aut                    | novisual, cultur               | e, chizenship a   | nu volunteen           | ng                 |
| Commis          | sion              | Participant Portal                |                                |                   |                        |                    |
| European Commis | ssion > Education | And Formation > Participant Porta | I> My Organisations            |                   |                        |                    |
| HOME ORGAN      | NISATIONS - E     | EXPERTS - SUPPORT -               |                                |                   | <u>^</u>               | DEMO USER 🔻        |
| My organi       | sations           | sations MO Modify Organisations   | DP View Proposals OR View Role | s VP View Profile |                        |                    |
| Show 10         | entries           |                                   |                                |                   | Search                 |                    |
| NAME            |                   | ▲ PIC                             | ◊ VAT                          | ♦ STATUS          | ♦ ACTIONS              | $\diamond$         |
| Demo Organi     | sation            | 949701296                         | BE123456789                    | DECLARED          |                        |                    |
| Showing 1 to 1  | of 1 entries.     |                                   |                                |                   | ← PREVIOUS 1           | $NEXT \rightarrow$ |
|                 |                   |                                   |                                |                   |                        |                    |
|                 |                   |                                   |                                |                   |                        |                    |
|                 |                   |                                   |                                |                   |                        |                    |
|                 |                   |                                   |                                |                   |                        |                    |
|                 |                   |                                   |                                |                   |                        |                    |
|                 |                   |                                   |                                |                   |                        |                    |
|                 |                   |                                   | © European Communities         |                   |                        |                    |

Slika 23: Registrirane organizacije

Za več informacij preberite poglavje Spreminjanje podatkov o organizaciji.

## Ogled registriranih podatkov

Za ogled registriranih podatkov kot samoregistrirani, po oddaji, a pred pričetkom preverjanja, pojdite na zavihek Organizacije > Moje organizacije (*Organisations* > *My Organisations*) in kliknite gumb vo poleg želene organizacije.

V vmesniku za posodobitev podatkov o organizaciji se samodejno odpre zavihek Moja organizacija (*My Organisation*). Na ustreznih zavihkih lahko vidite organizacijo, uradni naslov in podrobnosti kontaktne osebe (glejte **Sliko 24: Registracija – oddani podatki**).

| Welcome DEMO USER, you                         | u can view Demo Organisation 9             | 49701296                            | English(en)    |      |
|------------------------------------------------|--------------------------------------------|-------------------------------------|----------------|------|
| Messages Documents Organisation                | Legal Address Contact Person LEAR          |                                     |                |      |
| Organisation Data                              | Effective Date *:                          | 0                                   |                |      |
| Please enter the data for the<br>organisation. | PIC<br>Is the organisation a Legal Person? | 949701296<br>🚺 © Yes © No, I am a N | atural Person. |      |
|                                                | Is it a Non-Profit Organisation?           | 🚺 🔍 Yes 🖲 No                        |                |      |
|                                                | Is it a Public Body?                       | 🚺 🔍 Yes 🖲 No                        |                |      |
|                                                | Is it a NGO?                               | 🚹 🗘 Yes 🏾 No                        |                |      |
|                                                | Legal Name                                 | Demo Organisation                   |                |      |
|                                                | Business Name                              | DEMO Organisation                   |                |      |
|                                                | Official Language *                        | 1 English                           | •              |      |
|                                                | Establishment/Registration Country *       | 1 Belgium                           |                |      |
|                                                | Legal Form                                 |                                     |                |      |
|                                                | VAT number                                 | Yes No 1 BE                         | 123456789      |      |
|                                                | Business Registration Number *             | 123456789                           |                |      |
|                                                | Registration Date *                        | 01-01-1990                          |                |      |
|                                                | Registration Authority *                   | Demo Authority                      |                |      |
|                                                | NACE code                                  | Computer programmi                  | ng, consulta   |      |
|                                                |                                            |                                     |                |      |
|                                                |                                            |                                     |                |      |
| Choose your Framework Program                  | Reset filter                               |                                     |                | Quit |
|                                                |                                            | Jser manual                         |                |      |

Slika 24: Registracija - oddani podatki

## Nalaganje dokazil

Naložite lahko dodatne dokumente v datotekah do velikosti 6 MB (na posamezno datoteko). Potem ko dokument enkrat naložite, ga ne morete več odstraniti ali spremeniti.

**POMEMBNO:** Za vse podrobnosti glede upravljanja z dokumenti v URF si oglejte poglavje **UPRAVLJANJE Z DOKUMENTI**. Trenutno poglavje opisuje le korake postopka za nalaganje dokumentov za samoregistrirane uporabnike.

Za dostop do orodja za upravljanje z dokumenti, pojdite na zavihek Organizacije > Moje organizacije > (*Organisations* > *My Organisations*) v glavnem meniju portala za udeležence in kliknite gumb vo poleg organizacije za katero želite naložiti dokumente.

Samodejno se bo odprl zavihek Organizacije (*Organisations*) v URF vmesniku za posodobitve, kot je prikazano na **Sliki 25: Registracija – stran z dokumenti**.

| Welcome DEMO USER, you                                                                                                    | u can view Demo Organisation 949701296                                                                                                    | English(en) |
|----------------------------------------------------------------------------------------------------|----------------------------------------------------------------------------------------------------|-------------|
| Messages Documents Organisation                                                                                                    | Legal Address Contact Person LEAR                                                                                                    |             |
| Documents<br>On this page you can review, add<br>and update documents for the<br>current organisation. You can<br>upload document files with sizes<br>up to 6 Mb per file.<br>Important: Your updates here take<br>immediate effect when you click<br>the 'Submit for processing.' button.<br>Disclaimer: Before you upload a<br>supporting document, always<br>ensure their consistency and<br>quality. Scan your documents for<br>viruses or any other data, which<br>may potentially harm recipient user<br>systems. It is recommended to use<br>PDF file format when you submit<br>the following document types: FEL<br>Form (Legal Entity Form), VAT<br>extract, VAT exemption and<br>Registration Documents (Extract of<br>registration). | <ul> <li>Add a new document</li> <li>No documents have been submitted for this organisation yet.</li> <li>O add a supporting document, click the 'Add new document' button above.</li> </ul> |             |
| Choose your Framework Progran                                                                                                    | Reset filter                                                                                                    | Quit        |
|                                                                                                    | User manual                                                                                                    |             |

#### Slika 25: Registracija - stran z dokumenti

Opomba: Vmesnik za posodobitve, kjer se nahaja orodje za upravljanje z dokumenti, bo prikazal dodatne zavihke, ko izberete določen program v izbirnem seznamu v levem spodnjem kotu strani.

Za nalaganje novega dokumenta, opravite naslednje korake:

1. Kliknite Add new document in na desni strani zaslona se bo odprlo podokno za lastnosti dokumenta:

| Welcome DEMO USER, yo                                                                                                    | u can view Demo Organisation 94970 | 129  | 16                                                        | English(en) |        |
|----------------------------------------------------------------------------------------------------|------------------------------------|------|-----------------------------------------------------------|-------------|--------|
| Messages Documents Organisation                                                                                                    | Legal Address Contact Person LEAR  |      |                                                           |             |        |
| Documents<br>On this page you can review, add<br>and update documents for the<br>current organisation. You can<br>upload document files with sizes<br>up to 6 Mb per file.<br>Important: Your updates here take<br>immediate effect when you click<br>the 'Submit for processing.' button.<br>Disclaimer: Before you upload a<br>supporting document, always<br>ensure their consistency and<br>quality. Scan your documents for<br>viruses or any other data, which<br>may potentially harm recipient user<br>systems. It is recommended to use<br>PDF file format when you submit<br>the following document types: FEL<br>Form (Legal Entity Form), VAT<br>extract, VAT exemption and<br>Registration Documents (Extract of<br>registration). | Add a new document                 |      | File<br>Document Type<br>Description<br>Original Language | Archive     | Browse |
| Choose your Framework Program                                                                                                    | Reset filter                       |      |                                                           |             | Quit   |
|                                                                                                    | User ma                            | nual |                                                           |             |        |

#### Slika 26: Registracija - stran za nalaganje novega dokumenta

- 2. Kliknite Browse... in poiščite datoteko, ki jo želite naložiti.
- 3. Izberite želeno datoteko z dokumentom in kliknite

- 4. Izberite tip dokumenta (Document type) v izbirnem seznamu (Slika 27: Registracija
  - nalaganje dokumenta tip dokumenta):

| Welcome <b>DEMO USER</b> , you                                                                                                    | can view Demo Org                    | ganisation 949701                           | 29  | 6                 | English(en)                                                                                                    |        | • |          |
|----------------------------------------------------------------------------------------------------|--------------------------------------|---------------------------------------------|-----|-------------------|----------------------------------------------------------------------------------------------------|--------|---|----------|
| Messages Documents Organisation L                                                                                                    | egal Address Contact Per             | rson LEAR                                   |     |                   |                                                                                                    |        |   |          |
| Documents                                                                                                    | Add a new document                   |                                             | *   |                   |                                                                                                    |        |   | Â        |
| On this page you can review, add and update documents for the                                                                                                    | Aud a new document                   |                                             |     | File              | Company Registration.pdf                                                                                                    | Browse |   |          |
| current organisation. You can<br>upload document files with sizes<br>up to 6 Mb per file.                                                                              | No documents hat this organisation   | ave been submitted for<br>yet.              |     | Document Type     | Rigistration Document<br>Cert. Decl. Current Patrimon<br>Certification Methodology                                                                     | ny     | ^ |          |
| Important: Your updates here take<br>immediate effect when you click<br>the 'Submit for processing.' button.                                                           | To add a support<br>the 'Add new doc | ing document, click<br>ument' button above. |     | Description       | External Auditor's Report<br>FEL Form private entity<br>FEL Form public entity<br>FEL form natural person<br>FEZ Varification Check List               | ſ      |   |          |
| Disclaimer: Before you upload a<br>supporting document, always<br>ensure their consistency and<br>quality. Scan your documents for<br>viruses or any other data, which |                                      |                                             |     |                   | ICM Justification Creck List<br>ICM Justification<br>ID Card Passport Copy<br>International Treaty<br>LEAR Appointment Letter<br>LEAR Roles Tasks Form |        |   | н        |
| may potentially harm recipient user<br>systems. It is recommended to use<br>PDF file format when you submit<br>the following document types: FEL                       |                                      |                                             |     | Original Language | Last Income Tax<br>Law/Decree Extract<br>List of Debts Certified<br>Low economic activity note                                                         |        | - |          |
| extract, VAT exemption and<br>Registration Documents (Extract of<br>registration).                                                                                     |                                      |                                             |     |                   | Profit Loss Accounts<br>Registration Document<br>SME Certificate<br>SME Check List                                                                     |        |   |          |
|                                                                                                    |                                      |                                             |     |                   | SME Validation Form<br>SME Verification Form<br>Staff Headcount<br>State Guarantee<br>Statutes                                                         |        |   |          |
| Choose your Framework Program                                                                                                    | Reset filter                         |                                             |     |                   | Statutory Auditor's Report<br>VAT Exemption<br>VAT Extract                                                                                             |        | Q | •<br>uit |
|                                                                                                    |                                      | User man                                    | ual |                   | Vanaaton i mitocreell                                                                                                    |        |   |          |

Slika 27: Registracija - nalaganje dokumenta - tip dokumenta

Opomba: Če tip dokumenta ni naveden v seznamu, izberite Drugo (*Other*). Za več informacij o tipih dokumentov preberite poglavje **UPRAVLJANJE Z DOKUMENTI**.

| Welcome DEMO USER, you                                                                                                    | u can view Demo Organisation 949701296 English(en)                                                                                                    | ]    |
|----------------------------------------------------------------------------------------------------|----------------------------------------------------------------------------------------------------|------|
| Messages Documents Organisation                                                                                                    | Legal Address Contact Person LEAR                                                                                                    |      |
| Documents<br>On this page you can review, add<br>and update documents for the<br>current organisation. You can<br>upload document files with sizes<br>up to 6 Mb per file.<br>Important: Your updates here take<br>immediate effect when you click<br>the 'Submit for processing.' button.<br>Disclaimer: Before you upload a<br>supporting document, always<br>ensure their consistency and<br>quality. Scan your documents for<br>viruses or any other data, which<br>may potentially harm recipient user<br>systems. It is recommended to use<br>PDF file format when you submit<br>the following document types: FEL<br>Form (Legal Entity Form). VAT<br>extract, VAT exemption and<br>Registration Documents (Extract of<br>registration). | Add a new document<br>No documents have been submitted for<br>this organisation yet.<br>To add a supporting document, click<br>the 'Add new document' button above<br>Description<br>Original Language<br>Submit for processing | E    |
| Choose your Framework Program                                                                                                    | Reset filter                                                                                                    | Quit |
|                                                                                                    | User manual                                                                                                    |      |

Slika 28: Registracija - nalaganje dokumenta - opis in uradni jezik

- 5. V polje Opis (*Description*) (Slika 28: Registracija nalaganje dokumenta opis in uradni jezik) vnesete opis datoteke avtorja, zadevo, vsebino, ipd.
- 6. Označite možnost Izvirni jezik (*Original language*), če je dokument v izvirnem jeziku organizacije (npr. jezik kraja ustanovitve organizacije).
- 7. Nazadnje kliknete

, da shranite podatke in naložite datoteko.

| Welcome <b>DEMO USER</b> , you                                                                                                    | can view Demo Organisation 949701296                                                                                                    | English(en) |
|----------------------------------------------------------------------------------------------------|----------------------------------------------------------------------------------------------------|-------------|
| Messages Documents Organisation L                                                                                                    | egal Address Contact Person LEAR                                                                                                    |             |
| Documents<br>On this page you can review, add<br>and update documents for the<br>current organisation. You can<br>upload document files with sizes<br>up to 6 Mb per file.<br>Important: Your updates here take<br>immediate effect when you click<br>the 'Submit for processing.' button.<br>Disclaimer: Before you upload a<br>supporting document, always<br>ensure their consistency and<br>quality. Scan your documents for<br>viruses or any other data, which<br>may potentially harm recipient user<br>systems. It is recommended to use<br>PDF file format when you submit<br>the following document types: FEL<br>Form (Legal Entity Form), VAT<br>extract, VAT exemption and<br>Registration Documents (Extract of<br>registration). | Add a new document         Filter         Sort v         Company Registration.pdf       RECEIVED         Registration Document         2013-11-29 |             |
| Choose your Framework Program                                                                                                    | Reset filter                                                                                                    | Quit        |
|                                                                                                    | User manual                                                                                                    |             |

Slika 29: Registracija - seznam naloženih dokumentov

Vaš dokument je bil naložen – na seznamu dokumentov na levem delu strani (Slika 29: Registracija – seznam naloženih dokumentov) lahko sedaj vidite vse vaše naložene datoteke.

Opomba: Za več informacij o statusu dokumentov preberite poglavje **UPRAVLJANJE Z DOKUMENTI**.

8. Sedaj lahko:

o kliknete Add new document, če želite naložiti drug dokument, ali

kliknete Quit za izhod iz orodja za upravljanje z dokumenti v vmesniku za posodobitve v URF.

Opomba: Vse spremembe, ki jih naredite v zavihku Dokumenti (*Documents*) se shranijo takoj. Če pa ste posodobili oz. spremenili podatke tudi v drugih zavihkih, pa morate klikniti

Update your data, da pred izhodom shranite vse opravljene spremembe.

# **SPREMINJANJE IN POSODABLJANJE PODATKOV**

## Spreminjanje podatkov o organizaciji

Podatke za registracijo lahko spreminjate. Posodabljanje je omogočeno z Update your data gumbom v URF vmesniku za posodobitve.

## URF vmesnik za posodobitve

URF vmesnik za posodobitve (Slika 30: URF vmesnik za posodobitve) omogoča uporabnikom posodabljanje podatkov o organizaciji.

| Welcome <b>DEMO USER</b> , yo               | u can edit Demo Organisation 94            | 9701296 English(e                                | en)  |
|---------------------------------------------|--------------------------------------------|--------------------------------------------------|------|
| Messages Documents Organisation             | Legal Address Contact Person LEAR EAC      | :                                                |      |
| Organisation Data                           | Effective Date *:                          | 0                                                |      |
| Please enter the data for the organisation. | PIC<br>Is the organisation a Legal Person? | 949701296<br>ĵ €Yes ◯ No, I am a Natural Person. |      |
|                                             | Is it a Non-Profit Organisation?           | 🚺 C Yes 🖻 No                                     |      |
|                                             | Is it a Public Body?                       | 🚺 C Yes 🖲 No                                     |      |
|                                             | ls it a NGO?                               | 🚺 C Yes 🖲 No                                     |      |
|                                             | Legal Name                                 | Demo Organisation                                |      |
|                                             | Business Name                              | DEMO Organisation                                |      |
|                                             | Official Language *                        | 1 English                                        |      |
|                                             | Establishment/Registration Country *       | 1 Belgium                                        |      |
|                                             | Legal Form                                 |                                                  |      |
|                                             | VAT number                                 | Yes No 1 BE123456789                             |      |
|                                             | Business Registration Number *             | 123456789                                        |      |
|                                             | Registration Date *                        | 01-01-1990                                       |      |
|                                             | Registration Authority *                   | Demo Authority                                   |      |
|                                             | NACE code                                  | Computer programming, consulta                   |      |
|                                             |                                            | _                                                |      |
|                                             |                                            |                                                  |      |
| Erasmus+                                    | Update your data Reset filter              |                                                  | Quit |
|                                             | U                                          | ser manual                                       |      |

#### Slika 30: URF vmesnik za posodobitve

URF vmesnik za posodobitve ima naslednje zavihke:

- Sporočila (Messages),
- Dokumenti (Documents),
- Organizacije (Organisations),

- Uradni naslov (Legal Address),
- Kontaktna oseba (Contact Person),
- Pravni status (Legal Status),
- LEAR,
- EAC.

Opomba: Za prikaz vseh teh zavihkov izberite okvirni program iz izbirnega seznama v spodnjem levem kotu vmesnika.

## Osnovne možnosti v vmesniku za posodobitve

Vsi zavihki vmesnika za posodobitve imajo možnost Update your data – ko kliknete ta gumb, bo URF shranil VSE spremenjene podatke iz VSEH zavihkov in zaprl vmesnik. Edina izjema je orodje za delo z dokumenti – vse datoteke, ki jih naložite in spremembe, ki jih naredite se shranijo takoj, ko oddate podatke.

| Erasmus+ | Update your data | Reset filter | Quit |
|----------|------------------|--------------|------|
|          |                  | User manual  |      |

Slika 31: URF vmesnik za posodobitve – osnovne možnosti

Seznam določenih programov v seznamu v levem kotu vmesnika za posodobitve lahko tudi

ponastavite s klikom na Reset filter

Gumb Quit vam omogoča, da opustite spremembe in zaprete vmesnik za posodobitve, ne da bi spremembe shranili.

## Posodabljanje osnovnih, splošnih in specifičnih podatkov

Vmesnik za posodobitve omogoča posodabljanje osnovnih, skupnih in specifičnih podatkov o organizaciji in praviloma sledi zaporedju vnosa podatkov med prvotno registracijo.

- Osnovni podatki
  - Podatki o organizaciji (naziv, reg. št., davčna številka, itd.)
  - Uradni naslov
- Splošni podatki:

- Kontaktna oseba
- Upravljanje z dokumenti

## - Specifični podatki:

• Vrsta EAC organizacije

## Posodabljanje osnovnih podatkov o organizaciji

Posodobitve osnovnih podatkov obsegajo spremembe osnovnih podatkov o organizaciji in podatke o uradnem naslovu v zavihkih Organizacije (*Organisations*) in Uradni naslov (*Legal Address*).

## Podatki o organizaciji

V zavihku Organizacija (Organisation) lahko spreminjate osnovne podatke o registraciji, ki ste jih navedli med začetnim postopkom registracije. Za več podrobnosti o posameznem polju preberite poglavje Čarovnik za registracijo – ORGANIZACIJA – podatki.

Ko spreminjate uradni naziv (*Legal Name*), registrsko številko (*Business Registration Number*) in/ali državo registracije/ustanovitve organizacije (*Establishment/Registration Country*), morate navesti tudi datum učinkovanja, ko ta sprememba prične, oz. je pričela veljati. Ta informacija je potrebna za spremembo dotacije.

Opomba: vnosno polje za datum učinkovanja (*Effective date*) je privzeto zasenčeno in ga lahko urejate šele potem, ko ste naredili eno ali več zgoraj naštetih sprememb.

| Welcome <b>DEMO USER</b> , yo                                               | u can edit Demo Organisation 94                                                                                                    | 9701296 English(en)                                                                                                    |      |
|-----------------------------------------------------------------------------|----------------------------------------------------------------------------------------------------|----------------------------------------------------------------------------------------------------|------|
| Messages Documents Organisation                                             | Legal Address Contact Person LEAR EAC                                                                                                    |                                                                                                    |      |
| Messages         Documents         Organisation           Organisation Data | Legal Address       Contact Person       LEAR       EAC         Effective Date *:       PIC       Is the organisation a Legal Person?       Is it a Non-Profit Organisation?         Is it a Non-Profit Organisation?       Is it a Public Body?       Is it a NGO?       Is it a NGO?         Legal Name       Business Name       Official Language *       Establishment/Registration Country *         Legal Form       Is it Anguage Form       Is it Anguage Form       Is it Anguage Form | <ul> <li>949701296</li> <li>Yes C No, I am a Natural Person.</li> <li>Yes R No</li> <li>Yes No</li> <li>Yes No</li> <li>Yes No</li> <li>Demo Organisation</li> <li>DEMO Organisation</li> <li>English</li> <li>Belgium</li> <li>UNKNOWN</li> </ul> |      |
| Erasmus+                                                                    | VAT number<br>Business Registration Number *<br>Registration Date *<br>Registration Authority *<br>NACE code<br>Update your data                                                                                                    | Yes No BE123456789<br>123456789<br>01-01-1990<br>Demo Authority<br>Computer programming, consultate                                                                                                    | Quit |
|                                                                             | U                                                                                                    | ser manual                                                                                                    |      |

Slika 32: Spremembe preverjenih podatkov (podatki o organizaciji)

## Uradni naslov

V zavihku Uradni naslov lahko spreminjate vse informacije v zvezi z uradnim naslovom organizacije.

Ko spreminjate ime ulice (*Street name*), hišno številko (*Street Number*), poštno številko (*Postal Code*), mesto (*City*) in/ali državo (*Country*), se skrito polje za datum veljavnosti (Effective Date) samodejno prikaže in nastavi na trenuten datum. Lahko določite tudi drug datum, ko opravljene spremembe začnejo veljati.

| Welcome DEMO USER, yo                 | ou can edit Demo Organisation 94      | 9701296                        | English(en) |      |
|---------------------------------------|---------------------------------------|--------------------------------|-------------|------|
| Messages Documents Organisation       | Legal Address Contact Person LEAR EAC |                                |             |      |
| Legal Address                         | Street Name and Number *              | Rue Demo                       |             |      |
| Enter the official registered address | P.O. Box                              | 1                              |             |      |
| of the organisation.                  | Postal Code                           | 1000                           |             |      |
|                                       | CEDEX                                 |                                |             |      |
|                                       | City *                                | Bruxelles                      |             |      |
|                                       | Country *                             | Belgium                        |             |      |
|                                       | Region/County                         | Arr. Admin. Bruxelles-Capitale | - , 💌       |      |
|                                       | Phones                                |                                |             |      |
|                                       | Main Phone *                          | +322123456                     |             |      |
|                                       | Fax                                   |                                |             |      |
|                                       | Secondary Phone                       |                                |             |      |
|                                       | Internet Address                      |                                |             |      |
|                                       | Internet web address / website        | www.demo.com                   |             |      |
|                                       |                                       |                                |             |      |
|                                       |                                       |                                |             |      |
|                                       |                                       |                                |             |      |
|                                       |                                       |                                |             |      |
| E-                                    |                                       |                                |             | 0.11 |
| Erasmus+                              | Update your data Reset filter         |                                |             | Quit |
|                                       | Us                                    | er manual                      |             |      |

Ti podatki so potrebni zaradi morebitnih sprememb sporazuma o dotaciji.

Slika 33: Spreminjanje preverjenih podatkov (Uradni naslov)

## Posodabljanje splošnih podatkov o organizaciji

Posodabljanje splošnih podatkov zajema spreminjanje podatkov o organizaciji v zavihkih Kontaktna oseba (*Contact Person*) in Dokumenti (Documents).

### Kontaktna oseba

V zavihku Kontaktna oseba lahko spremenite podrobnosti o kontaktni osebi.

| Welcome DEMO USER, yo                                                                                                    | u can edit Demo Organisation 94                           | 9701296                          | English(en) |      |
|----------------------------------------------------------------------------------------------------|-----------------------------------------------------------|----------------------------------|-------------|------|
| Messages Documents Organisation                                                                                                    | Legal Address Contact Person LEAR EAC                     |                                  |             |      |
| Contact Person                                                                                                    | Have you registered on behalf of<br>another organisation? | ● No CYes                        |             | Â    |
| If no LEAR has been nominated yet                                                                                                    | Title                                                     | Mr                               |             |      |
| for the organisation, you can<br>modify your Contact Person<br>information. The Contact Person<br>can be contacted by the Validation<br>Services prior to LEAR nomination. | Position in the organisation                              | CEO                              |             |      |
|                                                                                                    | Department                                                |                                  |             |      |
|                                                                                                    | Professional E-mail *                                     | demo@demo.com                    |             |      |
|                                                                                                    | Gender *                                                  | Male CFemale                     |             |      |
|                                                                                                    | First Name *                                              | DEMO                             |             |      |
|                                                                                                    | Last Name *                                               | USER                             |             | E    |
|                                                                                                    | Address                                                   |                                  |             |      |
|                                                                                                    | Street Name and Number *                                  | Rue Demo                         |             |      |
|                                                                                                    | P.O. Box                                                  | 1                                |             |      |
|                                                                                                    | Postal Code                                               | 1000                             |             |      |
|                                                                                                    | CEDEX (France only)                                       |                                  |             |      |
|                                                                                                    | City *                                                    | Bruxelles                        |             |      |
|                                                                                                    | Country *                                                 | Belgium                          | •           |      |
|                                                                                                    | Region/County                                             | Arr. Admin. Bruxelles-Capitale - | •           |      |
|                                                                                                    | Phones<br>Main Dhana *                                    |                                  |             | -    |
| Erasmus+                                                                                                    | Update your data Reset filter                             |                                  |             | Quit |
|                                                                                                    | Us                                                        | er manual                        |             |      |

Slika 34: Spreminjanje preverjenih podatkov (Kontaktna oseba)

## Dokumenti: Upravljanje z dokumenti

Orodje za upravljanje z dokumenti (zavihek Dokumenti (Documents) v URF vmesniku za posodobitve) omogoča pooblaščenim uporabnikom, da naložijo dokazila in spreminjajo metapodatke (opise) dokumentov, ki so jih naložili.

| Welcome <b>DEMO USER</b> , yo                                                                                                    | u can edit Demo Organisatior                                                                    | n <b>94970129</b> 6 | 6                                                                                                    | English(en)                                                                                                    | •        |
|----------------------------------------------------------------------------------------------------|-------------------------------------------------------------------------------------------------|---------------------|----------------------------------------------------------------------------------------------------|----------------------------------------------------------------------------------------------------|----------|
| Messages Documents Organisation                                                                                                    | Legal Address Contact Person LEAR                                                               | EAC                 |                                                                                                    |                                                                                                    |          |
| Documents<br>On this page you can review, add<br>and update documents for the<br>current organisation. You can<br>upload document files with sizes<br>up to 6 Mb per file.<br>Important: Your updates here take<br>immediate effect when you click<br>the 'Submit for processing.' button.<br>Disclaimer: Before you upload a<br>supporting document, always<br>ensure their consistency and<br>quality. Scan your documents for<br>viruses or any other data, which<br>may potentially harm recipient user<br>systems. It is recommended to use<br>PDF file format when you submit<br>the following document types: FEL<br>Form (Legal Entity Form), VAT<br>extract, VAT exemption and<br>Registration Documents (Extract of<br>registration). | Add a new document<br>Filter<br>Company Registration.pdf<br>Registration Document<br>2013-11-29 | Sort v<br>RECEIVED  | File name<br>Document Type<br>Year<br>Description<br>Update Date<br>Source<br>Size<br>Original Language<br>Document Status | Company Registration.pdf<br>Registration Document<br>0<br>This is a scan or the registration d<br>2013-11-29<br>URF<br>84106 bytes<br>true<br>RECEIVED<br>Replace | ocument. |
| Erasmus+                                                                                                    | Update your data Reset filt                                                                     | er<br>User manual   | _                                                                                                    | _                                                                                                    | Quit     |

Slika 35: Spreminjanje preverjenjih podatkov (zavihek Dokumenti)

**Naložite** lahko dokumente do velikosti **6 MB na datoteko**, glede skupne velikosti vseh naloženih dokumentov posamezne organizacije pa ni omejitve. Navesti morate podatke v poljih opis (*Description*), tip (*Type*) in avtor (*Author*) za vsak dokument, ki ga naložite – ta polja so obvezna.

Obenem lahko tudi **berete** in **prenesete** vse naložene dokumente za določeno organizacijo, **ne morete pa več izbrisati dokumenta**, potem ko je naložen v sistem, tudi če ste ga naložili vi.

**POMEMBNO:** Preberite poglavje UPRAVLJANJE Z DOKUMENTI za vse podrobnosti v zvezi z upravljanjem dokumentov v URF, kot tudi podrobnosti o posameznih postopnih korakih, ki opisujejo posamezno dejanje v zvezi z upravljanjem dokumentov.

Vsi zavihki v URF vmesniku za posodobitve imajo gumba Update your data in Quit (Slika 36: Gumba za posodobitev/izhod na vseh zavihkih).

| Erasmus+ | Update your data | Reset filter |        | Quit |
|----------|------------------|--------------|--------|------|
|          |                  | User         | manual |      |

Slika 36: Gumba za posodobitev/izhod na vseh zavihkih

Da zavržete opravljene posodobitve:

Kliknite Quit, da zaprete URF vmesnik za posodobitve, **ne da bi** shranili zadnje posodobitve.

Da preverite posodobljene podatke:

Kliknite Update your data , da shranite vse posodobljene podatke v VSEH zavihkih. Odprlo se bo pogovorno okno z vprašanjem, če ste prepričani, da želite oddati vaše spremembe (Slika 37: Potrditev sprememb).

| Message f | rom webpage                                                                                                    |
|-----------|----------------------------------------------------------------------------------------------------|
| ?         | Changes were made in the following tabs:<br>Legal Address<br>Organisation<br>Are you sure you want to submit your changes? |
|           | OK Cancel                                                                                                    |

Slika 37: Potrditev sprememb

- Če prekličete preverjanje, bo URF ohranil zadnje posodobitve in se bo vrnil na zadnji odprt zavihek. Potem lahko nadaljujete s posodabljanjem ali opravljate nove spremembe.
- Ko potrdite preverjanje, bo URF shranil vaše posodobitve in zaprl vmesnik za posodobitve. Nato se lahko vrnete na spletno stran EAC portala za udeležence ali izpišete.

# **UPRAVLJANJE Z DOKUMENTI**

**Orodje za upravljanje z dokumenti** (v zavihku Dokumenti (*Documents*) v URF vmesniku za posodobitve) omogoča pooblaščenim uporabnikom, da naložijo nova dokazila in spreminjajo metapodatke (opise) dokumentov, ki so jih že naložili.

| Welcome DEMO USER, yo                                                                                                    | u can edit Demo Organisa                                                                        | ation 94970129                              | 96                                                                                                    | English(en)                                                                                                    | •        |
|----------------------------------------------------------------------------------------------------|-------------------------------------------------------------------------------------------------|---------------------------------------------|----------------------------------------------------------------------------------------------------|----------------------------------------------------------------------------------------------------|----------|
| Messages Documents Organisation                                                                                                    | Legal Address Contact Person L                                                                  | EAR EAC                                     |                                                                                                    |                                                                                                    |          |
| Documents<br>On this page you can review, add<br>and update documents for the<br>current organisation. You can<br>upload document files with sizes<br>up to 6 Mb per file.<br>Important: Your updates here take<br>immediate effect when you click<br>the 'Submit for processing.' button.<br>Disclaimer: Before you upload a<br>supporting document, always<br>ensure their consistency and<br>quality. Scan your documents for<br>viruses or any other data, which<br>may potentially harm recipient user<br>systems. It is recommended to use<br>PDF file format when you submit<br>the following document types: FEL<br>Form (Legal Entity Form), VAT<br>extract, VAT exemption and<br>Registration Documents (Extract of<br>registration). | Add a new document<br>Filter<br>Company Registration.pdf<br>Registration Document<br>2013-11-29 | Sort v<br>RECEIVED                          | File name<br>Document Type<br>Year<br>Description<br>Update Date<br>Source<br>Size<br>Original Language<br>Document Status | Company Registration.pdf<br>Registration Document<br>0<br>This is a scan or the registration do<br>2013-11-29<br>URF<br>84106 bytes<br>true<br>RECEIVED<br>Replace | ocument. |
| Erasmus+                                                                                                    | Update your data Rese                                                                           | <mark>t filter</mark><br>User m <u>anua</u> | al                                                                                                    | _                                                                                                    | Quit     |

Slika 38: Spreminjanje preverjenih podatkov (zavihek Dokumenti (Documents))

**Naložite** lahko dokumente do velikosti **6 MB na datoteko**, glede skupne velikosti vseh naloženih dokumentov posamezne organizacije pa ni omejitve. Za vsak dokument, ki ga naložite morate navesti opis (*Description*), tip (*Type*) in avtorja (*Author*) – ti podatki so obvezni.

Obenem lahko tudi **berete** in **prenesete** vse naložene dokumente za določeno organizacijo **ne morete pa več izbrisati dokumenta**, potem ko je naložen v sistem, tudi če ste ga naložili vi.

### Pregled, sortiranje in iskanje

- <u>Ogled</u> (*View*): za ogled lastnosti dokumenta morate samo klikniti na pravokotnik, ki obkroža ime dokumenta v seznamu. Na desni strani okna se bodo pojavile podrobnosti o dokumentu, kjer lahko urejate metapodatke.
- <u>Sortiranje</u> (*Sort*): Dokumente v seznamu lahko sortirate po datumu vnosa v sistem.
   Uporabite poleg oznake Sortiraj (*Sort*), da spremenite zaporedje (naraščajoče / padajoče).
- <u>Iskanje</u> (*Search*): Dokazila v zvezi z vašo organizacijo lahko tudi iščete z uporabo okvirja filter (*Filter*) neposredno nad seznamom dokumentov (okvir ni viden, če v seznamu ni dokumentov). Iskanje dokumentov poteka z uporabo naslednjih metapodatkov: ime datoteke (*File Name*), tip (*Type*), avtor (*Author*), status (*Status*).

### Tipi dokumentov

URF orodje za upravljanje z dokumenti vsebuje vnaprej določen seznam tipov dokumentov, med katerimi lahko izbirate, ko nalagate dokument.

Seznam za izbiro tipa dokumenta (*Document Type*) je na desni strani podokna, ko dodajate nov dokument ali spreminjate metapodatke naloženega dokumenta. Glejte spodaj:

| Messages Documents Organisation                                                                                                    | Legal Address Contact Pe                                                 | erson LEAR EAC       |  |      |
|----------------------------------------------------------------------------------------------------|--------------------------------------------------------------------------|----------------------|--|------|
| Dotuments<br>On this page you can review, add<br>and update documents for the<br>current organisation. You can<br>upload document files with sizes<br>up to 6 Mb per file.<br>Important: Your updates here take<br>immediate effect when you click<br>the 'Submit for processing.' button.<br>Disclaimer: Before you upload a<br>supporting document, always<br>ensure their consistency and<br>quality. Scan your documents for<br>viruses or any other data, which<br>may potentially harm recipient user<br>systems. It is recommended to use<br>PDF file format when you submit<br>the following document types: FEL<br>Form (Legal Entity Form), VAT<br>extract, VAT exemption and<br>Registration Documents (Extract of<br>registration). | Add a new documen<br>Filter<br>Registration.doc<br>Archive<br>2013-12-03 | 1 Sort v<br>REPLACED |  |      |
| Erasmus+                                                                                                    | Update your data                                                         | Reset filter         |  | Quit |

#### Slika 39: Spremembe preverjenih podatkov (seznam tipov dokumentov)

Imena tipov opisujejo namen in vsebino posamezne vrste dokumentov. Ko naložite dokazilo, izberite kateri tip dokumenta najbolje ustreza dokumentu, ki ga nameravate naložiti. Če

noben izmed vnaprej določenih tipov ne ustreza, izberite možnost drugo (*Other*) in dodajte ustrezne informacija o dokumentu v opis (*Description*).

### **Omejitve**

Ne morete naložiti izvršljivih ali skriptnih datotek – sistem teh datotek ne bo sprejel. To vključuje datoteke s končnicami .exe, .bat, .com, .vbs, .vbx, .ocx, .tlb, .js, .bas, .dll, .war, .cmd, .pl, .php, .sh, ipd.

Ne morete naložiti datoteke, katerih velikost presega 6 MB.

### Nalaganje novih dokumentov

Da naložite (dodate) nov dokument, opravite naslednje korake:

1. Kliknite Add new document in na desni strani se bo pojavilo podokno z lastnostmi dokumenta:

| Welcome DEMO USER, yo                                                                                                    | u can edit Demo Organisa                                                                        | ition Ltd. 949     | 70 <sup>.</sup> | 1296                                                      | English(en) |        |     |
|----------------------------------------------------------------------------------------------------|-------------------------------------------------------------------------------------------------|--------------------|-----------------|-----------------------------------------------------------|-------------|--------|-----|
| Messages Documents Organisation                                                                                                    | Legal Address Contact Person L                                                                  | EAR                |                 |                                                           |             |        |     |
| Documents<br>On this page you can review, add<br>and update documents for the<br>current organisation. You can<br>upload document files with sizes<br>up to 6 Mb per file.<br>Important: Your updates here take<br>immediate effect when you click<br>the 'Submit for processing.' button.<br>Disclaimer. Before you upload a<br>supporting document, always<br>ensure their consistency and<br>quality. Scan your documents for<br>viruses or any other data, which<br>may potentially harm recipient user<br>systems. It is recommended to use<br>PDF file format when you submit<br>the following document types: FEL<br>Form (Legal Entity Form), VAT<br>extract, VAT exemption and<br>Registration Documents (Extract of<br>registration). | Add a new document<br>Filter<br>Company Registration.pdf<br>Registration Document<br>2013-11-29 | Sort v<br>RECEIVED | •               | File<br>Document Type<br>Description<br>Original Language | Archive     | Browse |     |
| Choose your Framework Progran                                                                                                    | Update your data Rese                                                                           | t filter           |                 | _                                                         |             | Q      | uit |
|                                                                                                    |                                                                                                 | User man           | iual            |                                                           |             |        |     |

Slika 40: Posodobitve - dodajanje novih dokumentov (iskanje)

- 2. Kliknite Browse za izbiro datoteke, ki jo želite naložiti.
- 3. Izberite tip dokumenta (Document Type) v padajočem seznamu. Če noben izmed tipov v seznamu ne ustreza vašemu dokumentu, izberite drugo (*Other*).
- 4. V polje opis (Description) vnesite opis datoteke avtorja, zadevo, vsebino idr.

| Welcome DEMO USER, you                                                                                                    | can edit Demo Organisa                                                                          | tion Ltd. 949                     | 701296                               | English(en)                                                       |        |      |
|----------------------------------------------------------------------------------------------------|-------------------------------------------------------------------------------------------------|-----------------------------------|--------------------------------------|-------------------------------------------------------------------|--------|------|
| Messages Documents Organisation L                                                                                                    | egal Address Contact Person L                                                                   | EAR                               |                                      |                                                                   |        |      |
| Documents<br>On this page you can review, add<br>and update documents for the<br>current organisation. You can<br>upload document files with sizes<br>up to 6 Mb per file.<br>Important: Your updates here take<br>immediate effect when you click<br>the 'Submit for processing.' button.<br>Disclaimer: Before you upload a<br>supporting document, always<br>ensure their consistency and<br>quality. Scan your documents for<br>viruses or any other data, which<br>may potentially harm recipient user<br>systems. It is recommended to use<br>PDF file format when you submit<br>the following document types: FEL<br>Form (Legal Entity Form), VAT<br>extract, VAT exemption and<br>Registration Documents (Extract of<br>registration). | Add a new document<br>Filter<br>Company Registration.pdf<br>Registration Document<br>2013-11-29 | Sort v<br>RECEIVED                | File<br>Document Type<br>Description | C:\Users\osmenmi\Deskto<br>Other<br>This is a proof of our addres | Browse | E    |
| Choose your Framework Progran                                                                                                    | Update your data Reset                                                                          | t <mark>filter</mark><br>User man | ual                                  | _                                                                 | C      | Quit |

#### Slika 41: Posodobitve – dodajanje novega dokumenta (lastnosti)

- 5. Označite kvadratek Izvirni jezik, če je dokument v izvirnem jeziku organizacije (npr. jezik kraja ustanovitve registracije).
- 6. Na koncu kliknite Submit for processing , da shranite podatke in naložite vašo datoteko.

### Urejanje lastnosti dokumenta

Za urejanje lastnosti dokumenta:

1. Za ogled lastnosti v podoknu za lastnosti dokumenta kliknite na pravokotnik, ki obkroža dokument:

| Welcome DEMO USER, you                                                                                                    | u can edit Demo Organi                                                                         | isation Ltd. 94 | 9701  | 1296                                                                                                    | English(en)                                                                                                    | ▼                         |    |
|----------------------------------------------------------------------------------------------------|------------------------------------------------------------------------------------------------|-----------------|-------|----------------------------------------------------------------------------------------------------|----------------------------------------------------------------------------------------------------|---------------------------|----|
| Messages Documents Organisation                                                                                                    | Legal Address Contact Person                                                                   | LEAR            |       |                                                                                                    |                                                                                                    |                           |    |
| Documents<br>On this page you can review, add<br>and update documents for the<br>current organisation. You can<br>upload document files with sizes<br>up to 6 Mb per file.<br>Important: Your updates here take<br>immediate effect when you click<br>the 'Submit for processing.' button.<br>Disclaimer: Before you upload a<br>supporting document, always<br>ensure their consistency and<br>quality. Scan your documents for<br>viruses or any other data, which<br>may potentially harm recipient user<br>systems. It is recommended to use<br>PDF file format when you submit<br>the following document types: FEL<br>Form (Legal Entity Form), VAT<br>extract, VAT exemption and<br>Registration Documents (Extract of<br>registration). | Add a new document<br>Filter<br>Company Registration.pc<br>Registration Document<br>2013-11-29 | Sort v          |       | File name<br>Document Type<br>Year<br>Description<br>Update Date<br>Source<br>Size<br>Original Language<br>Document Status | Company Registration.p<br>Registration Document<br>0<br>This is a scan or the reg<br>2013-11-29<br>URF<br>84106 bytes<br>true<br>RECEIVED<br>Replace | df<br>istration document. | E  |
| Choose your Framework Progran                                                                                                    | Update your data Re                                                                            | eset filter     |       |                                                                                                    |                                                                                                    | Qu                        | it |
|                                                                                                    |                                                                                                | User m          | anual |                                                                                                    |                                                                                                    |                           |    |

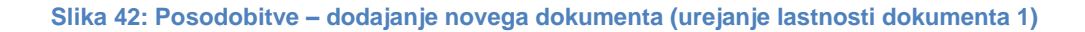

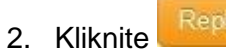

, da odprete lastnosti dokumenta v načinu za urejanje:

| Messages         Documents         Organisation         Legal Address         Contact Person         LEAR           Documents         Add a new document         ^         ^         ^                                                               | File name                                         |                                                                                |        |
|----------------------------------------------------------------------------------------------------|---------------------------------------------------|--------------------------------------------------------------------------------|--------|
| Add a new document                                                                                                    | File name                                         |                                                                                |        |
| Filter<br>Filter<br>Filter<br>Filter<br>Filter<br>Filter<br>Filter<br>Filter<br>Sort v<br>Filter<br>Sort v<br>Filter<br>Sort v<br>Company Registration.pdf<br>RECEIVED<br>Registration Document<br>2013-11-29<br>Registration Document<br>2013-11-29 | Document Type<br>Description<br>Original Language | Registration Document This is a scan or the regist document.  re Delete Cancel | Browse |
| Choose your Framework Progran Update your data Reset filter                                                                                                    | _                                                 | _                                                                              | Quit   |

Slika 43: Posodobitve - dodajanje novega dokumenta (urejanje lastnosti dokumenta 2)

- 3. Spremenite lastnosti dokumenta, kot želite.
- 4. Kliknite Save , da shranite spremembe, oziroma Cancel za preklic posodobitve.

## Zamenjava dokumenta

Za zamenjavo naloženega dokumenta:

 Kliknite na pravokotnik okrog izbranega dokumenta za prikaz lastnosti dokumenta v podoknu za lastnosti dokumenta.

| Welcome DEMO USER, you                                                                                                    | ı can edit Demo Organisat                                                                       | ion Ltd. <b>94</b> 9 | 9701296                                                                                                    | English(en)                                                                                                    | •                 |
|----------------------------------------------------------------------------------------------------|-------------------------------------------------------------------------------------------------|----------------------|----------------------------------------------------------------------------------------------------|----------------------------------------------------------------------------------------------------|-------------------|
| Messages Documents Organisation                                                                                                    | Legal Address Contact Person LE                                                                 | AR                   |                                                                                                    |                                                                                                    |                   |
| Documents<br>On this page you can review, add<br>and update documents for the<br>current organisation. You can<br>upload document files with sizes<br>up to 6 Mb per file.<br>Important: Your updates here take<br>immediate effect when you click<br>the 'Submit for processing.' button.<br>Disclaimer: Before you upload a<br>supporting document, always<br>ensure their consistency and<br>quality. Scan your documents for<br>viruses or any other data, which<br>may potentially harm recipient user<br>sybF file format when you submit<br>the following document types: FEL<br>Form (Legal Entity Form), VAT<br>extract, VAT exemption and<br>Registration Documents (Extract of<br>registration). | Add a new document<br>Filter<br>Company Registration.pdf<br>Registration Document<br>2013-11-29 | Sort v<br>RECEIVED   | <ul> <li>File name<br/>Document Type<br/>Year<br/>Description<br/>Update Date<br/>Source<br/>Size<br/>Original Language<br/>Document Status</li> </ul> | Company Registration.pdf<br>Registration Document<br>0<br>This is a scan or the regis<br>2013-11-29<br>URF<br>84106 bytes<br>true<br>RECEIVED<br>Replace | tration document. |
| Choose your Framework Progran                                                                                                    | Update your data Reset                                                                          | filter               |                                                                                                    | _                                                                                                    | Quit              |

Slika 44: Posodobitve – dodajanje novega dokumenta (zamenjava dokumenta 1)

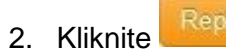

, da odprete lastnosti dokumenta v načinu za urejanje:

| Welcome DEMO USER, you                                                                                                    | u can edit Demo Organisatior                                                                    | 1 Ltd. 94970       | 01296                                                          | English(en)                                                  |        |
|----------------------------------------------------------------------------------------------------|-------------------------------------------------------------------------------------------------|--------------------|----------------------------------------------------------------|--------------------------------------------------------------|--------|
| Messages Documents Organisation                                                                                                    | Legal Address Contact Person LEAR                                                               |                    |                                                                |                                                              |        |
| Documents<br>On this page you can review, add<br>and update documents for the<br>current organisation. You can<br>upload document files with sizes<br>up to 6 Mb per file.<br>Important: Your updates here take<br>immediate effect when you click<br>the 'Submit for processing.' button.<br>Disclaimer: Before you upload a<br>supporting document, always<br>ensure their consistency and<br>quality. Scan your documents for<br>viruses or any other data, which<br>may potentially harm recipient user<br>systems. It is recommended to use<br>PDF file format when you submit<br>the following document types: FEL<br>Form (Legal Entity Form). VAT<br>extract, VAT exemption and<br>Registration Documents (Extract of<br>registration). | Add a new document<br>Filter<br>Company Registration.pdf<br>Registration Document<br>2013-11-29 | Sort v<br>RECEIVED | File name<br>Document Type<br>Description<br>Original Language | Registration Document This is a scan or the regist document. | Browse |
| Choose your Framework Progran                                                                                                    | Update your data Reset filte                                                                    | er                 |                                                                |                                                              | Quit   |
|                                                                                                    |                                                                                                 | User manua         |                                                                |                                                              |        |

Slika 45: Posodobitve – dodajanje novega dokumenta (zamenjava dokumenta 2)

- 3. Kliknite Choose File , da izberete novo datoteko:
- 4. Kliknite Save , da shranite spremembe, oz. Cancel , da prekličete posodobitev.

## **Prenos dokumentov**

Za prenos dokumenta kliknite na njegovo ime v seznamu dokumentov. Običajno se bo pojavilo pojavno okno, odvisno od vašega brskalnika.

Če ne morete prenesti dokumenta, preglejte varnostne nastavitve vašega brskalnika.

### **Brisanje dokumentov**

Dokumenta ni mogoče izbrisati, potem ko je naložen v URF orodje za upravljanje z dokumenti.

# **UPRAVLJANJE S SPOROČILI**

## Komunikacija med kontaktnimi osebami organizacij

Podporni sistem v URF omogoča sistem za komunikacijo z uporabo obvestil/sporočil. Ta obvestila/sporočila se delijo na:

- Sistemska za sistemske dogodke, npr. »Dokument prejet« ali podobno;
- Interna za interno komunikacijo med uporabniki sistema, in
- **Zunanja** za dohodno in odhodno komunikacijo z/od oseb in udeleženca.

**Orodje za upravljanje s sporočili** v URF vmesniku za posodobitve vam omogoča, da ustvarite in pošiljate zunanja obvestila/sporočila. Ta sporočila bodo prejele vse osebe, ki so povezane z organizacijo.

Opomba: Obvestila/sporočila v URF lahko vsebujejo zgolj besedilo in jih uporabnik ne more izbrisati.

Da ustvarite novo obvestilo/sporočilo, pojdite na URF ploščo za posodobitve in opravite naslednje korake:

1. Za dodajanje novega sporočila kliknite Add new message

| Welcome DEMO USER, you                      | u can edit Demo     | Organisation    | Ltd. 949701 | 296                  | English(en) |            | •        |
|---------------------------------------------|---------------------|-----------------|-------------|----------------------|-------------|------------|----------|
| Messages Documents Organisation             | Legal Address Cont  | act Person LEAR |             |                      |             |            |          |
| On this page you can review, add and update | Add new messag      | ge              |             |                      | Search:     |            |          |
| messages for the                            | Туре                | Subject         | \$          | Message              | \$          | Date       | \$       |
| current organisation.                       |                     |                 | No data     | a available in table |             |            |          |
| Messages                                    | Showing 0 to 0 of 0 | ) entries       |             |                      | First       | Previous N | ext Last |
|                                             |                     |                 |             |                      |             |            |          |
| Choose your Framework Program               | Update your da      | ta Reset filte  | r           |                      |             |            | Quit     |
|                                             |                     |                 | User manual |                      |             |            |          |

#### Slika 46: Upravljanje s sporočili (prazno)

 Odprlo se bo novo pojavno okno, v katerega vpišete zadevo in vsebino vašega sporočila (Slika 47: Upravljanje s sporočili – pisanje novega sporočila). Uporabljate lahko standardna orodja za urejanje in oblikovanje, ki so na voljo v orodni vrstici za oblikovanje.

| Welcome DEMC       | Subject:                                    |  |
|--------------------|---------------------------------------------|--|
| Messages Documents | Message:                                    |  |
| On this nage w     | B I U A * 2 * Font Size ▼   Ξ Ξ   潭 潭   9 @ |  |
| review, add an     |                                             |  |
| messages for t     |                                             |  |
| current organis    |                                             |  |
| Messages           |                                             |  |
|                    |                                             |  |
|                    | Send the message Close                      |  |
|                    |                                             |  |
|                    |                                             |  |
|                    |                                             |  |
|                    |                                             |  |
|                    |                                             |  |
|                    |                                             |  |
|                    |                                             |  |
|                    |                                             |  |
|                    |                                             |  |
|                    |                                             |  |
|                    |                                             |  |
|                    |                                             |  |
|                    | Program Update your data Reset filter       |  |
|                    |                                             |  |
|                    |                                             |  |

Slika 47: Upravljanje s sporočili – pisanje novega sporočila

- 3. Ko vnesete vsebino sporočila, kliknite Send the message . Da zavržete sporočilo, kliknite Close .
- Vaše sporočilo se doda na seznam sporočil (Slika 48: Upravljanje s sporočili seznam sporočil).
| Welcome DEMO USER, you                                            | u can eo        | dit Demo Or        | ganisation  | Ltd. 949701296                       | Englis   | h(en) |            | [     | •    |
|-------------------------------------------------------------------|-----------------|--------------------|-------------|--------------------------------------|----------|-------|------------|-------|------|
| Messages Documents Organisation Legal Address Contact Person LEAR |                 |                    |             |                                      |          |       |            |       |      |
| On this page you can<br>review, add and update                    | Add new message |                    |             | S                                    | Search:  |       |            |       |      |
| messages for the                                                  | Туре            | Subject            | \$          | Message                              |          | \$    | Date       | \$    | \$   |
| current organisation.<br>Messages                                 |                 | Update inform      | ation Thi   | s is update information about an org | anisatio |       | 2013-11-29 | 11:44 |      |
|                                                                   | Showing         | g 1 to 1 of 1 entr | ries        |                                      |          | First | Previous 1 | Next  | Last |
|                                                                   |                 |                    |             |                                      |          |       |            |       |      |
| Choose your Framework Program                                     | Updat           | te your data       | Reset filte |                                      |          |       | _          | _     | Quit |
|                                                                   |                 |                    |             | User manual                          |          |       |            |       |      |

Slika 48: Upravljanje s sporočili – seznam sporočil

5. Sporočila lahko iščete z vnosom ključnih besed v polje **Iskanje** (*Search*) v zgornjem desnem kotu strani.

## Obvestila o napakah: Upravljanje z napakami v URF

URF prikaže obvestilo o napaki v levem podoknu URF vmesnika za posodobitve, kadar so vneseni podatki nepravilni, nepopolni ali manjkajo.

Sporočila o napakah vključujejo imena vnosnih polj, ki jih morate spremeniti, problematična vnosna polja pa se obarvajo, kot je prikazano v spodnjem primeru.

| Welcome DEMO USER, yo           | u can edit Demo Organisation Lt            | d. 949701296                   | ]      |
|---------------------------------|--------------------------------------------|--------------------------------|--------|
| Messages Documents Organisation | Legal Address Contact Person LEAR          |                                |        |
| Please amend the                | Effective Date *:                          | 0                              |        |
| following                       | PIC<br>Is the organisation a Legal Person? | 949701296<br>①                 |        |
| language for your organisation. | Is it a Non-Profit Organisation?           | OYes 🖲 No                      |        |
|                                 | Is it a Public Body?                       | CYes 🖲 No                      |        |
|                                 | ls it a NGO?                               | 🚺 C Yes 🖲 No                   |        |
|                                 | Legal Name                                 | Demo Organisation Ltd.         |        |
|                                 | Business Name                              | DEMO Organisation Ltd.         |        |
|                                 | Official Language *                        | 🚺 - Select a language -        |        |
|                                 | Establishment/Registration Country *       | 1 Belgium                      |        |
|                                 | Legal Form                                 |                                |        |
|                                 | VAT number                                 | Yes No 1 BE123456789           |        |
|                                 | Business Registration Number *             | 123456789                      |        |
|                                 | Registration Date *                        | 01-01-1990                     |        |
|                                 | Registration Authority *                   | Demo Authority                 |        |
|                                 | NACE code                                  | Computer programming, consult₂ |        |
|                                 |                                            |                                |        |
|                                 |                                            |                                |        |
| Choose your Framework Progran   | Update your data Reset filter              |                                | Quit   |
|                                 | u                                          | Jser manual                    | , I.I. |

Slika 49: Obvestila o napakah

## **GLOSAR**

| Izraz          | Definicija                                                                       |
|----------------|----------------------------------------------------------------------------------|
| samostojna     | Samostojna organizacija je organizacija, neodvisna od drugih pravnih             |
| (organizacija) | subjektov, s katerimi je morda povezana, in je samostojna v svojem               |
|                | upravljanju ter običajno sama sprejema odločitve o razporejanju svojih           |
|                | finančnih virov in usmeritvi svojega delovanja. Neodvisna organizacija ima       |
|                | običajno svojo lastno upravo.                                                    |
| upravičenec    | Pravni subjekt, ki lahko kandidira za dotacijo v sedmem okvirnem programu        |
|                | (FP7).                                                                           |
| konzorcij      | Ni pravni subjekt, vendar lahko ravna kot skupina drugih pravnih subjektov.      |
| koordinator    | Udeleženec, ki je v konzorciju in pogodbi o dotaciji določen za koordinatorja.   |
| orodje za      | Orodje za upravljanje z dokumenti (Document management facility) je na           |
| upravljanje z  | voljo v zavihku Dokumenti ( <i>Document</i> s) v URF vmesniku za posodobitve, ki |
| dokumenti      | omogoča samoregistriranim uporabnikom, da naložijo ustrezna dokazila.            |
| EAC            | Evropska komisija, Generalni direktorat za izobraževanje in kulturo              |
|                | (European Commission General Directorate for Education and Culture)              |
| EAC-EA         | Evropska komisija, Izvršna agencija za izobraževanje, avdiovizualno              |
|                | področje in kulturo (European Commission's Education, Audiovisual and            |
|                | Culture Executive Agency; v nadaljevanju: izvršna agencija) je odgovorna         |
|                | za izvajanje centraliziranih ukrepov programa Erasmus+.                          |
| ECAS           | Storitev Evropske komisije za avtentikacijo. (European Commission's user         |
|                | Authentication Service)                                                          |
| predstavnik    | Uradnik Evropske komisije za projekte/znanost oz. administrator, ki med          |
| Komisije       | pogajanji zastopa Evropsko komisijo.                                             |
| podjetje       | Vsaka pravna oseba, ki opravlja pridobitno dejavnost, ne glede na njeno          |
|                | pravno obliko. To vključuje gospodarske družbe, a tudi, in zlasti,               |
|                | samozaposlene osebe in družinska podjetja, ki se ukvarjajo z obrtjo ali          |
|                | drugimi dejavnostmi, ter partnerstva oziroma združenja, ki redno opravljajo      |
|                | poslovno dejavnost.                                                              |
| OP7            | 7. Okvirni program Evropske komisije za raziskave in tehnološki razvoj           |
| IAM            | Upravljanje z identiteto in dostopom (Identity and Access Management)            |
| mednarodna     | Medvladna organizacija, z izjemo Evropske skupnosti, ki je pravna oseba po       |
| organizacija   | mednarodnem pravu kot tudi katerakoli specializirana agencija, ki jo             |
|                | ustanovi taka mednarodna organizacija.                                           |
| pravna zaveza  | Pravna osnova za dolžnosti in pravice med Komisijo in drugo pravno osebo.        |

| Izraz            | Definicija                                                                          |
|------------------|-------------------------------------------------------------------------------------|
| pravni subjekt   | Nosilec pravic in dolžnosti v zvezi s pravom in lastnino. Pravni subjekti imajo     |
|                  | pravno sposobnost.                                                                  |
|                  | Vse organizacije, ki so registrirane kot pravni subjekti (»personne morale«)        |
|                  | v skladu z zadevno zakonodajo, ali vse fizične osebe v pravnem razmerju             |
|                  | (» <i>personne physique</i> «), ki vstopajo v odnose s Komisijo: pogodbenik (pravni |
|                  | subjekt), dobavitelj, stranka, upravičenec, oseba itd.                              |
| pravna oseba ali | Pravni abstrakt, ki je nosilec pravic in obveznosti v skladu z nacionalno           |
| fizična oseba    | zakonodajo kraja ustanovitve, pravom skupnosti ali mednarodnim pravom               |
|                  | in nosilcem lastninske pravice. Predstavlja nasprotje fizične osebe. Pravna         |
|                  | oseba lahko združuje druge pravne subjekte (fizične ali pravne osebe), ali je       |
|                  | zgolj nosilec lastninske pravice (npr. sklad).                                      |
| fizična oseba    | Pravni subjekt, ki ustreza človeškemu bitju. Fizična oseba je lahko podjetje        |
|                  | in je lahko registrirana v poslovnem registru.                                      |
| nacionalne       | Organizacije, ki jih za izvedbo programa na nacionalni ravni ter povezavo           |
| agencije         | med Evropsko komisijo in sodelujočimi organizacijami na nacionalni,                 |
|                  | regionalni in lokalni ravni, določi vsaka država, ki sodeluje v programu            |
|                  | Erasmus+.                                                                           |
| organizacija     | Pravni subjekt ali konzorcij.                                                       |

| Izraz             | Definicija                                                                       |
|-------------------|----------------------------------------------------------------------------------|
| udeleženec        | Pravna ali fizična oseba, ki je vključena v OP (Okvirni program) ali PKI         |
|                   | (Program za konkurenčnost in inovacije ) Na primer. Pravni subjekt kot           |
|                   | partner v pogodbi o donaciji, oddelek ali inštitut takega pravnega subjekta,     |
|                   | oseba, ki v sodelujoči organizaciji dela na zadevnih programih, strokovnjak.     |
|                   | Udeleženci niso zaposleni v Komisiji.                                            |
|                   |                                                                                  |
|                   | Pri podrobnejši delitvi udeležencev je treba razlikovati med:                    |
|                   | »izvršnim udeležencem«, ki predlaga in izvaja ukrep (npr. oddelek znotraj        |
|                   | univerze ali neodvisen strokovnjak) in                                           |
|                   | »Sodelujočim pravnim subjektom«, ki nosi odgovornost za predlog in               |
|                   | izvedbo (npr. univerza ali strokovnjak kot pravna ali fizična oseba).            |
|                   | »Sodelujoč pravni subjekt« je pravni subjekt, ki je sodeloval, sodeluje oz. bo   |
|                   | sodeloval v programih OP in PKI, ne glede na to ali gre za pogodbe o             |
|                   | dotaciji, pogodbe ali samo predloge (Seznam pogodb PDM/URF WG na dan             |
|                   | 14. januarja 2007).                                                              |
|                   | »Kontakti« izvršnih udeležencev in udeleženih pravnih subjektov za               |
|                   | izmenjavo informacij (npr. profesor na univerzitetnem oddelku, finančni          |
|                   | direktor univerze, sam strokovnjak oz. strokovnjakinja, itn.). Kontakti imajo    |
|                   | običajno določene vloge v udeleženih subjektih in lahko imajo posebej            |
|                   | določen naslov.                                                                  |
|                   | Pomnite, da gre lahko v primeru »izvršnega udeleženca« in »sodelujočega          |
|                   | pravnega subjekta« za isti pravni subjekt (npr. zasebno podjetje) oz. lahko      |
|                   | več pravnih subjektov skupaj deluje kot nosilec odgovornosti posameznega         |
|                   | izvršnega udeleženca (v primeru konzorcija).                                     |
| PIC               | Identifikacijska koda udeleženca (Participant Identity Code) je unikatni         |
| (Identifikacijska | identifikator organizacije. PIC je 9-mestna številka, ki jo pridobite v postopku |
| koda udeleženca)  | URF registracije in se upravlja v vsakem posameznem koraku procesa za            |
|                   | prepoznavanje organizacije. PIC, ki ga prejmete med registracijo mora            |
|                   | potrditi VS, potem pa postane stalen.                                            |
| PIC               | Identifikacijska koda udeleženca (Participant Identification Code).              |
| zasebno telo ali  | Pravna oseba, običajno ustanovljena po javnem pravu (zlasti v zvezi z            |
| zasebno podjetje  | ustanovitvijo, sestavo in nadzorom).                                             |
| javno telo        | Javno telo je pravna oseba, ustanovljena z nacionalno zakonodajo in              |
|                   | mednarodne organizacije.                                                         |

| Izraz        | Definicija                                                                       |
|--------------|----------------------------------------------------------------------------------|
| REA          | Izvršna agencija za raziskave (Research Executive Agency)                        |
| čarovnik za  | Čarovnik za registracijo je orodje, da osebam, ki se želijo registrirati         |
| registracijo | omogoča preprost in uporabniku prijazen postopek registracije, z uporabo         |
|              | obrazcev, ki jih izpolnjujemo po korakih in ki imajo vsa potrebna polja in       |
|              | sezname za vnos podatkov za registracijo organizacije.                           |
|              | Čarovnika prikličete s spletne strani EAC portala za udeležence, ko              |
|              | uporabnik prične z registracijo nove organizacije oz. nadaljuje s prejšnjo       |
|              | registracijo.                                                                    |
| SMP          | Srednja in majhna podjetja.                                                      |
| SOA          | Storitveno usmerjena arhitektura (Service-Oriented Architecture)                 |
| SSO          | Enkraten vpis (Single Sign On).                                                  |
| dokazila     | Uradni dokumenti (v kateremkoli uradnem jeziku EU), ki jih morajo                |
|              | udeleženci predložiti kot dokazilo navedenih upravnih, finančnih ali pravnih     |
|              | podatkov.                                                                        |
| URF          | Orodje za enotno registracijo (Unique Registration Facility). To je storitev, ki |
|              | omogoča enotno registracijo za udeležence v Okvirnih programih v fazi            |
|              | oddaje predlogov in sklepanja pogodb. Zajema sklop pravil za pridobivanje        |
|              | in preverjanje podatkov.                                                         |